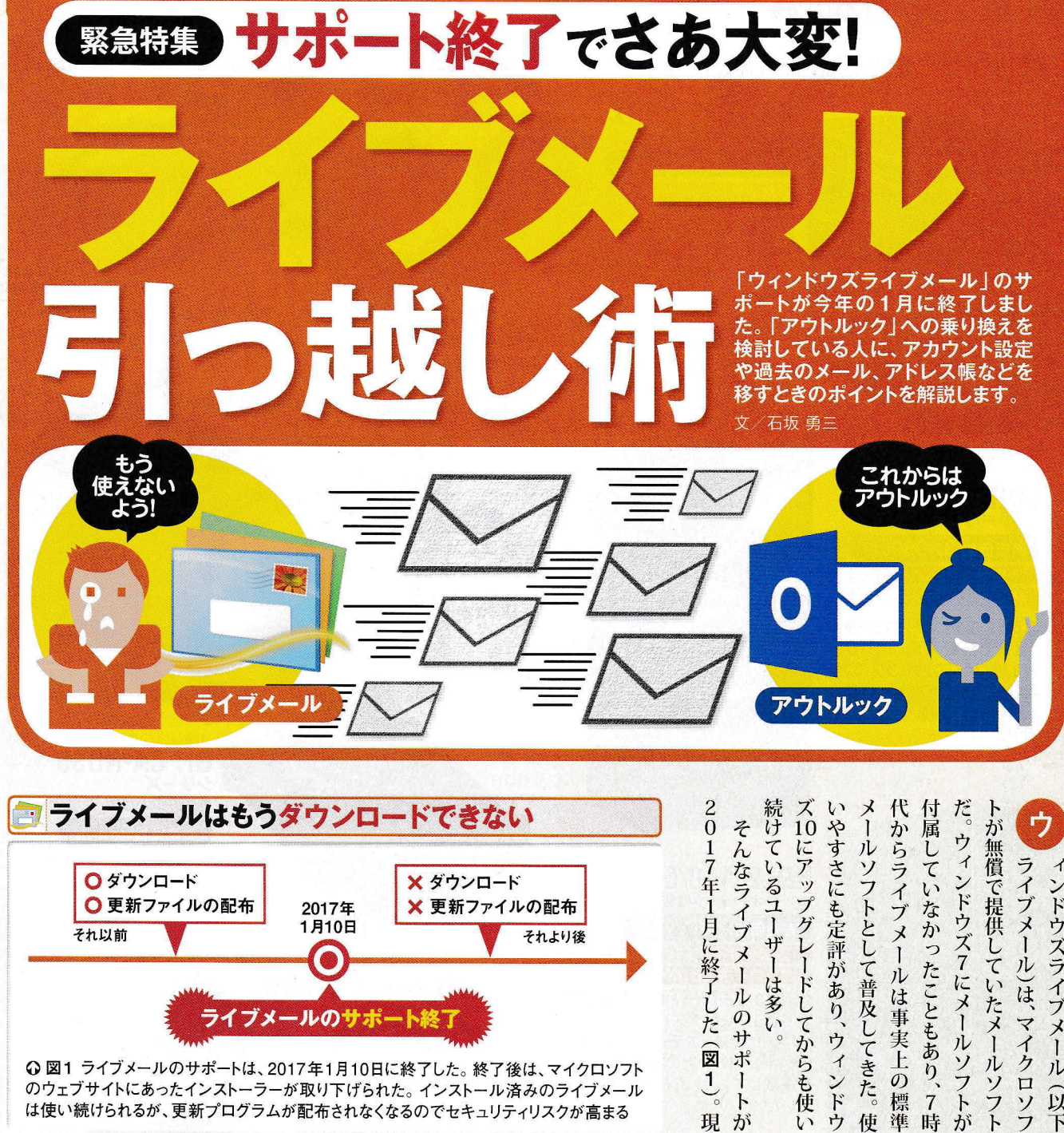

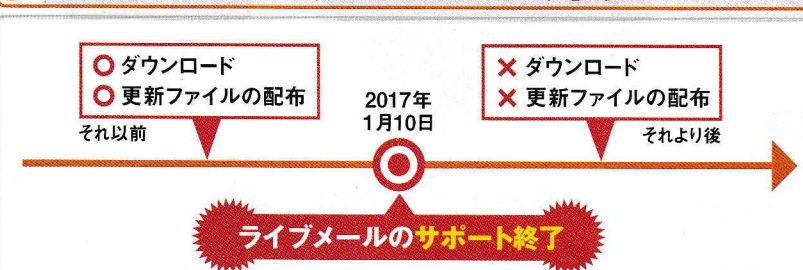

○図1 ライブメールのサポートは、2017年1月10日に終了した。終了後は、マイクロソフト のウェブサイトにあったインストーラーが取り下げられた。インストール済みのライブメール は使い続けられるが、更新プログラムが配布されなくなるのでセキュリティリスクが高まる

1

ト

21

現が

ライブメール)は、マイクロソフ ィンドウズライブメール

(以下

..... 日経PC21 2017年 4月号 70

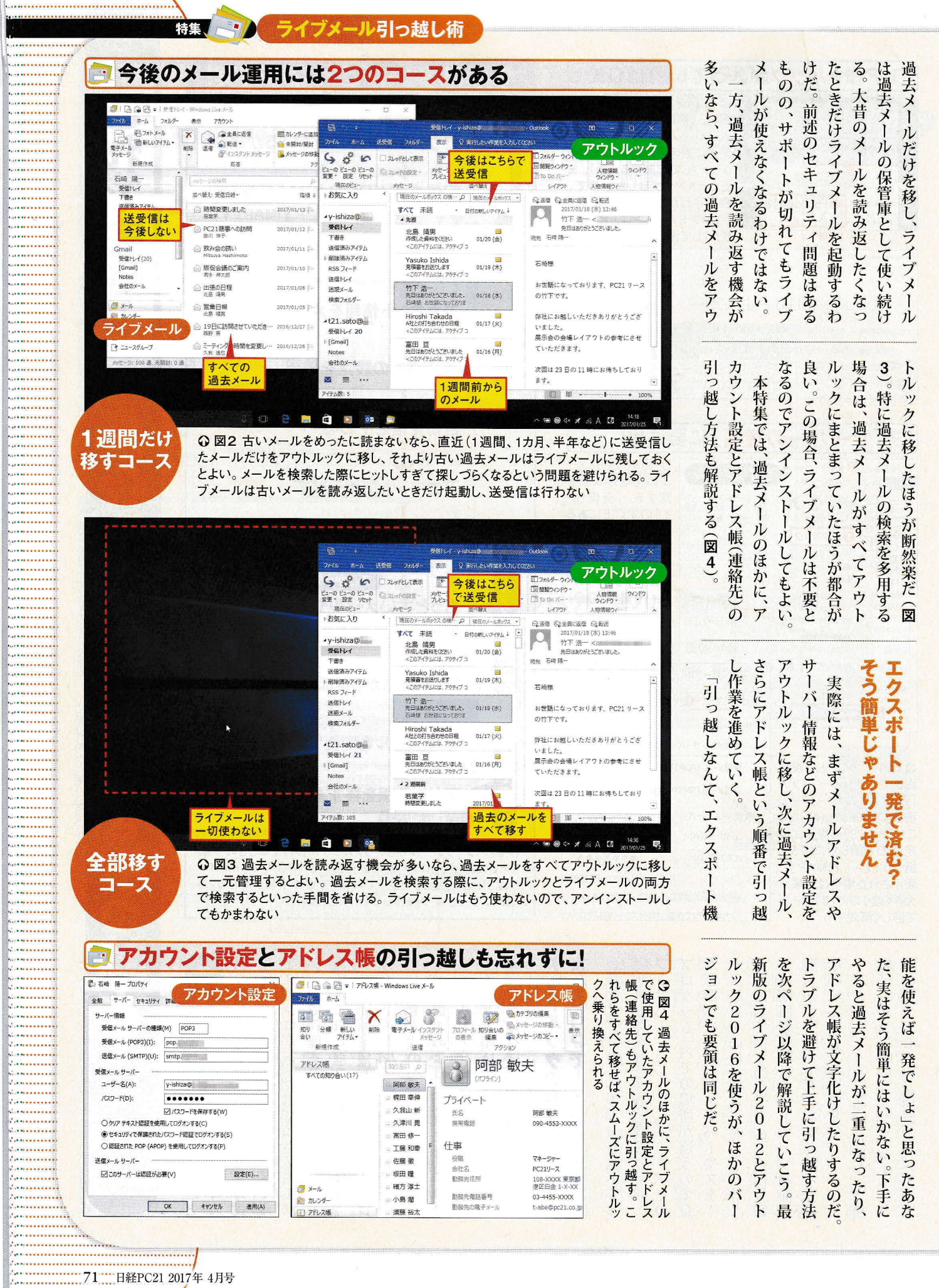

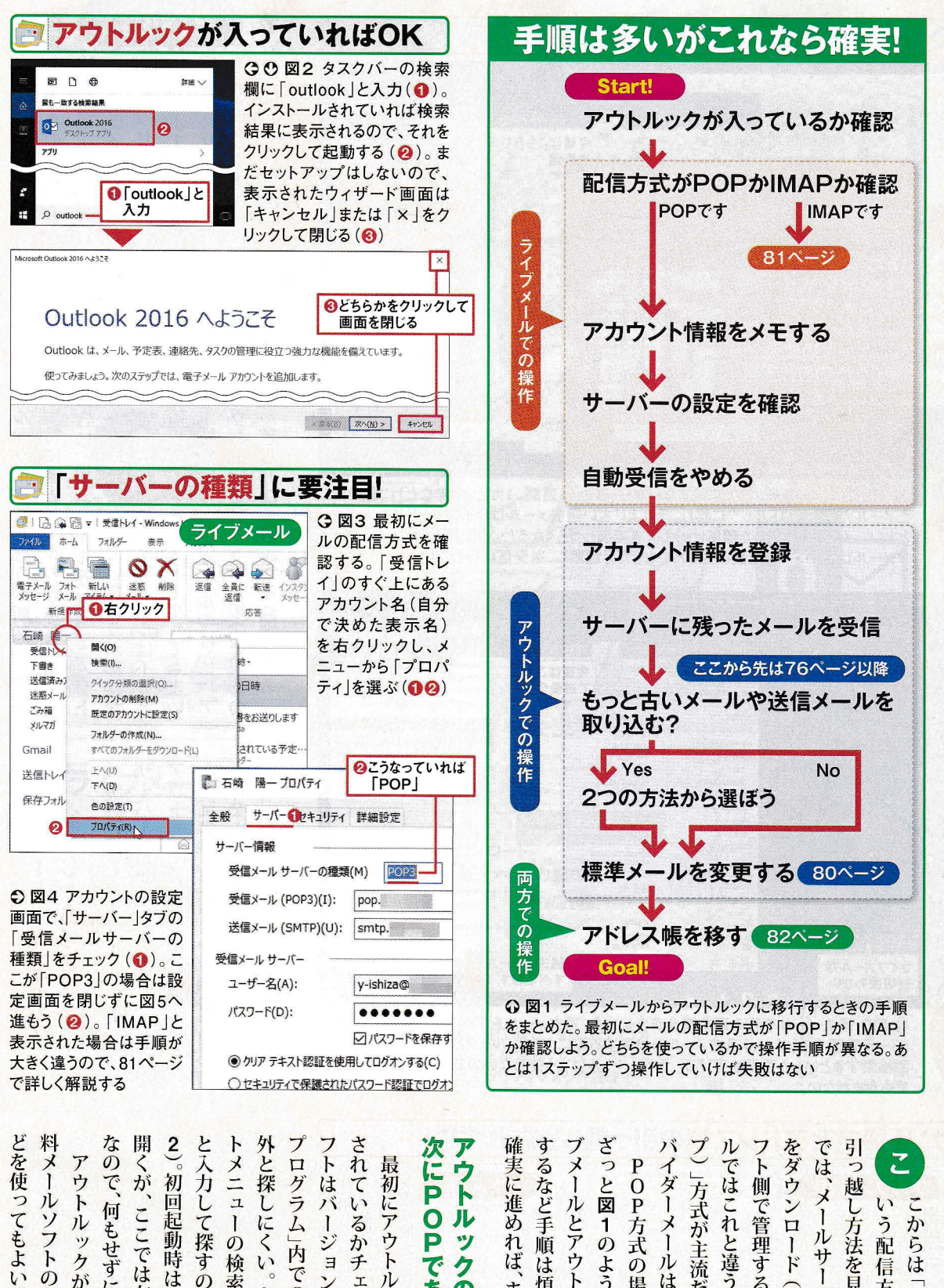

フトはバ 外と探 と入力して探すの ざつ 引っ越 されているかチェックしよう。この 次 に P 確実に進め するなど手順 フト側 では、 をダウン 2 メニ では П ・ウト × P 最初にアウトルックがインストー イダー 」方式が主流だが ガ 1 2 0 × いう配 ュ i 図 ラム」内での場所が違うので意 ルとアウトルックを交互に操作 Z P これと違う「I し方法を見ていく。 で管理する。 . 0 P であることを確 1 JL 1 にくい 10 ージョンによって「すべての メー か 方式の場合、 N うれば、 ックの存在を確認 ード らは 0 サ 検索窓に ような流れになる。 ルは通常、 は煩雑だが、 信方式を使 1 、まず失敗はしな (受信)して、 P タスクバ バーに届 が手っ 後発のウェ 0 、引っ越 、昔からあるプ M P ou . POP方式だ。 AP 取 いポ いうメ 1つひと 1 いたメール P 5 t100k F " やスタ 、メー Ô P L 早 Z し作業は ーブメ 1 1 5 v 2 ラ 方式 7 N N 1 D 2 0 と

初

回起動時はセットアッ

プ

画

面

が

す

るだ

何もせずに閉じる ここでは存在を確認

ル 1

1

フトの

15

1

。後述する サンダー

メー

i

i

y

クがなかっ

た場

合

は ド

無 な ス

れで完璧

.....

.....

.....

.....

.....

.....

.....

....

..... ...... ...... .....

.....

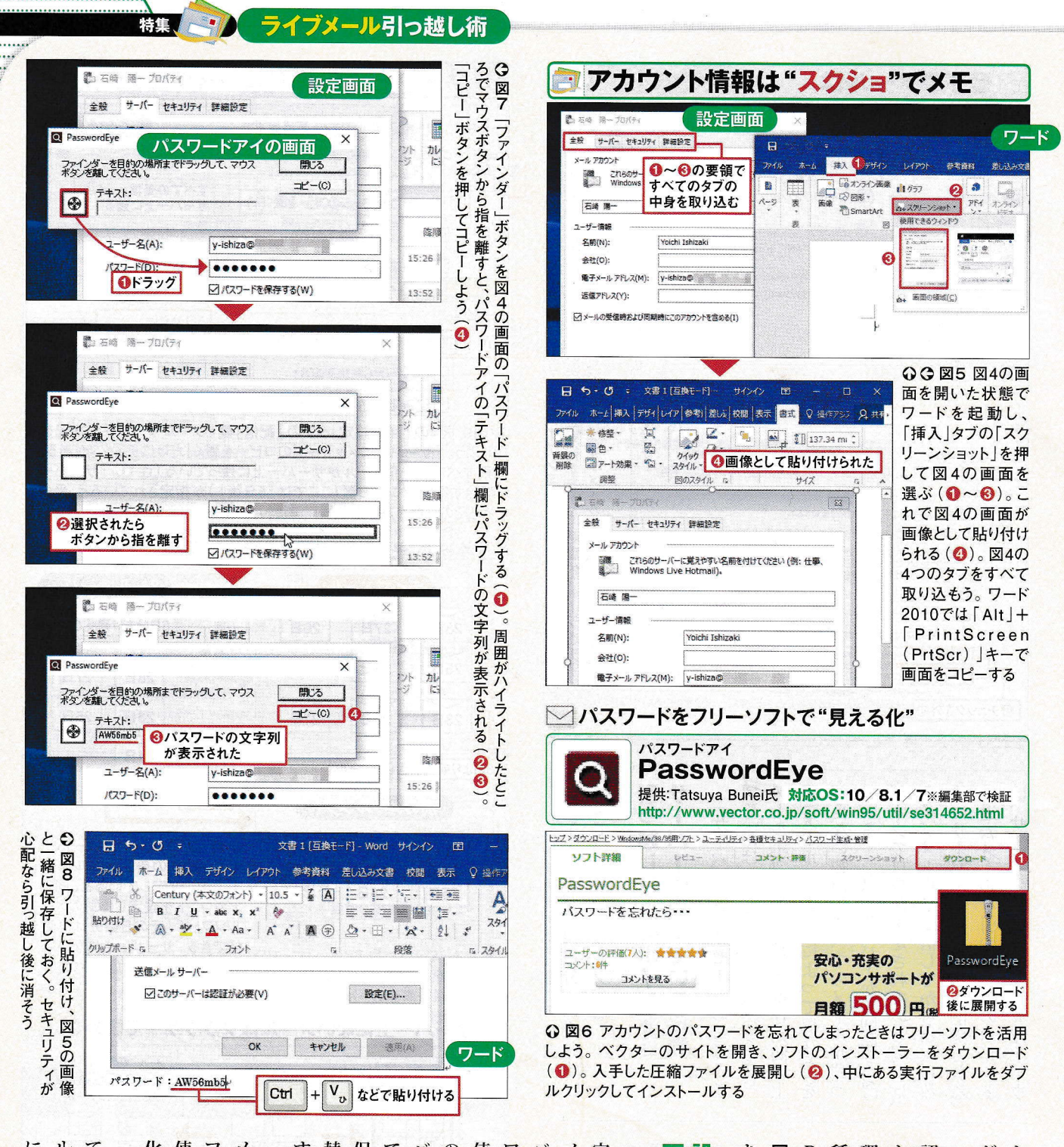

.....

.....

.....

.....

.....

......

.....

.....

.....

.....

......

.....

.....

.....

.....

.....

.....

.....

.....

.....

.....

.....

.....

.....

.....

.....

.....

.....

.....

.....

.....

.........

.....

.....

.....

.....

.....

.....

.....

.....

.....

.....

.....

.............

.....

.....

使って、 ワー N バー IE 7 フリーソフトの「パスワードアイ」を メモできない。忘れてしまった場合は するときにも役立つ 替えやリカバリー 保存しておけば、 0) 使って設定画面を画像として取り込む よう。 化にしよう (図6~図 て取り込んでおく。この バー情報などメモする項目が多いの メールアドレスやパスワード、 定を開き、内容を正確にメモしよう。 义 理 どは、 P 認したら、次に配信方式をチェ た場合は、 トアホーム」による過去メール転送 には次 サー パスワードは黒丸で表 次に、過去メールを移す前準備とし が簡単で確実だ(図5)。「全般 5の操作に進もう。「1 類 次に、ライブメールでアカウント設 OP方式だ(図3、図 画 アウトルックが入っていることを確 図 像としてワードに取り込 定をメモするのが面倒なら -」など4つあるタブの ドの「スクリーンショット 「面を開き、「受信メールサーバー 」欄が「POP3」となっていれ 、サンダー 40 ライブメールでアカウントの ペー バー 、黒丸のパスワー .81ページの手順で引っ 「詳細設定」タブにあるメー シ 0 設定を確認する。 図9のように、 バードでも可能だ。 、将来、 (初期 **₹8**)° パソコンの買 **4**)° ドを ワード文書を 示されるの 化)で再設 M A P 画 受信済 その 面をす "見える 。具体的 」機能を ックし 「サー 越す 」だっ サ む まま ば、 み で ~ C 1 0 管 な

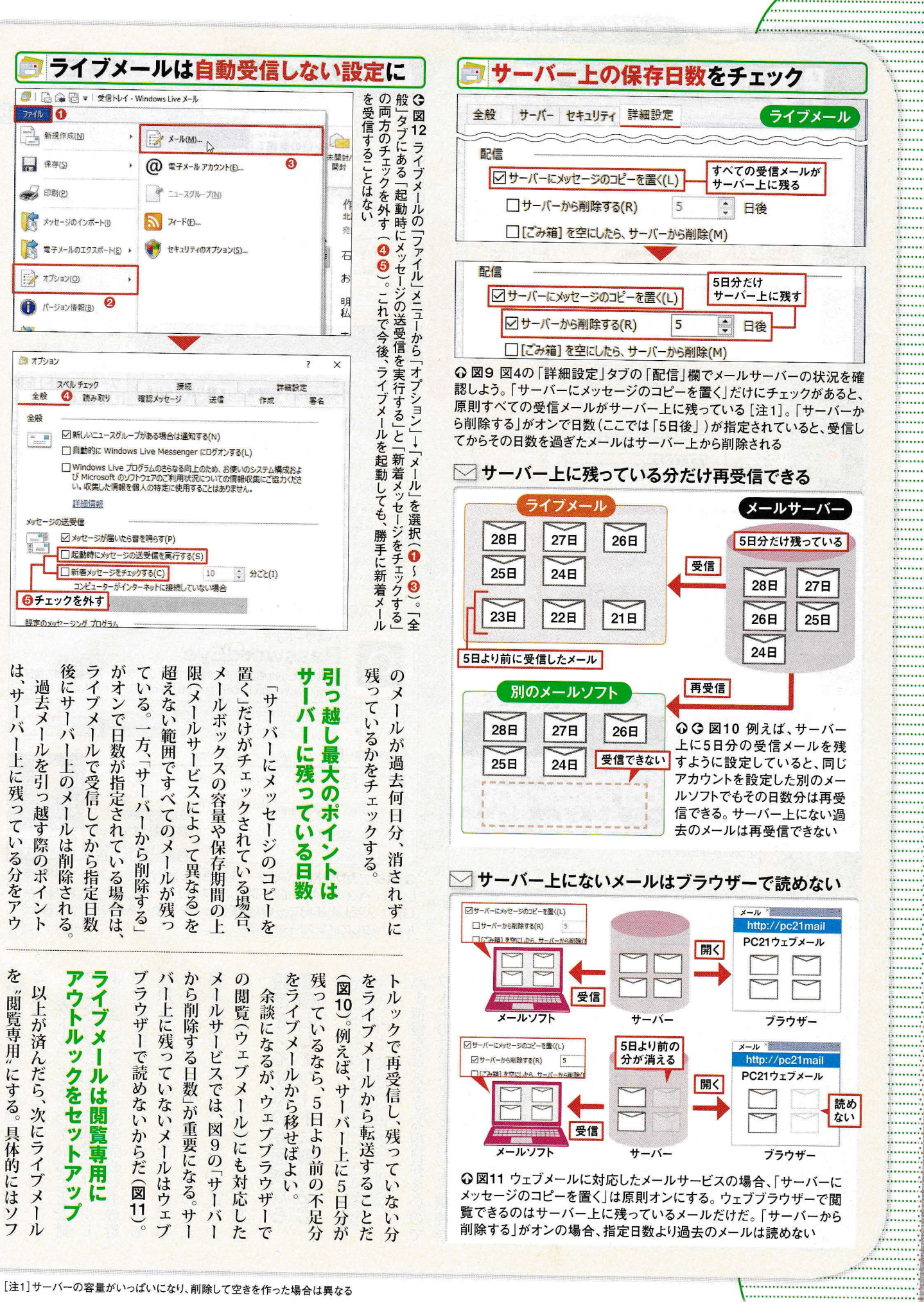

...... \*\*\*\*\*\*\*\*\*\*\*\*\*\*\*\*\*\*\*\*\*\*\*\*\*\*\*\*\*\*\*\*\*\*\*\*

.....

...... 

......

......

......

841 -2011

......

•••••

.....

......

...... ......

..... .....

......

......

...... 

......

......

••••••

······

......

......

......

......

..... ......

......

......

.....

......

...... ......

..... .....

\*\*\*\*\*\*

.....

..... ......

| アカウントの通知 の情報を入力 かん あん あん かん かん かん                                                                                                    | <sup>7</sup> ード文書を開く<br>次書 校問 表示                                                                                                    | アウトルックにアカウント情報を                                                                                                    | 登鋒                                           |
|----------------------------------------------------------------------------------------------------|----------------------------------------------------------------------------------------------------|----------------------------------------------------------------------------------------------------|----------------------------------------------|
| POP E IMAP のアカワンド数で<br>あ思いのアカフントのオール サーバーの設定を入力してくたさい、<br>お思いのアカフントのオール サーバーの設定を入力してくたさい、<br>コーサー情報<br>2 5 6 3 3 0 1 - 5 7 2 - 5 7 2 - 5 7    | 10-3 · ¥ (A) に · に · に · に · た · 短 ·<br>× · 谷 · ○ 回答 = 三 回 は ·<br>· · イ · ▲ ● ○ · 回 · ○ · ○ · ○ · ○ · ○ · ○ · ○ · ○ ·                                                                                                    | Microsoft Outlook アカウントの設定<br>電子メール アカウントの追加                                                                                                    | ウトル                                          |
| 新(Y): Yolchi Ishizaki 全般 サーバー セキョリティ<br>各子メール アドレス(E): y→ishiza@<br>サーバー情報                                                                                                    | PREFIT 2登録内容<br>を確認                                                                                                    |                                                                                                    |                                              |
|                                                                                                    | (M) POP3                                                                                                    | Outlook を使って、所属している組織の Microsoft Exchange Server や、Mic                                                                                                    | rosoft (                                     |
| サーバーへのログオン情報<br>小名(U):<br>ソージー名(A):<br>ユーザー名(A):                                                                                                    | y-ishiza@                                                                                                    | の電子メールアカウントに接続します。POP、IMAP、Exchange ActiveSync のア<br>電子メールアカウントに接続するように Outlook を設定しますか?                                                                                                    | 7カウント(                                       |
| ジード(P):<br>□/パスワードを保存する(R)<br>メールサーバーがをキュリティで発展されたパスワード陸延 (SPA) に対対し、                                                                                                    | ●パスフードを保存する(W)                                                                                                    | O HELV(Y)                                                                                                    |                                              |
| ている場合には、チェックボックスをオンにして(公告い(2)                                                                                                    |                                                                                                    | O 11.12(Q)                                                                                                    |                                              |
| 必要に応じてこちらも設定                                                                                                    | 274(N) > +++>                                                                                                    | アカウントの活力ロ                                                                                                    |                                              |
| インターネット電子メール設定                                                                                                    | X                                                                                                    | 自動アカウントセットアップ                                                                                                    |                                              |
| 全般 送信サーバー 詳細設定      サーバーのボート番号                                                                                                    |                                                                                                    | アガリンドモデ動でおた9 つか、まだは他の種類のサーバーに接続します。<br>                                                                                                    |                                              |
| 受信サーバー (POP3)(I): 995 標準設定(D)                                                                                                    |                                                                                                    | 〇 電子メール アカウント(A)                                                                                                    |                                              |
| ビニのサーバーは暗号化された接続 (SSL) が必要(E)<br>送信サーバー (SMTP)(O): 465                                                                                                    | ● ③ポート番号と<br>暗号化の設定                                                                                                    |                                                                                                    |                                              |
| 使用する暗号化接続の種類(C): SSL                                                                                                    |                                                                                                    | 名和(Y):<br>例: Eiji Yasuda                                                                                                    |                                              |
| 短い 最い 1分                                                                                                    | <b>ジ</b> ライブメールと<br>同じにする                                                                                                    | 電子メール アドレス(E):                                                                                                    |                                              |
| ■レI目<br>「「」サーバーにメッセージのコピーを置く(L)                                                                                                    |                                                                                                    | 173. relinercruiroso com                                                                                                    |                                              |
| □ サーバーから削除する(R) 14 🔅 日後<br>□ [削除済みアイテム] から削除されたら、サーバーから削除                                                                                                    | t(M)                                                                                                    | ④ 自分で電子メールやその他のサービスを使うための設定をする (手動設定)(M)                                                                                                    |                                              |
| ティン アカウント設定                                                                                                    |                                                                                                    |                                                                                                    |                                              |
| すべてのテストが完了しました。[閉じる]をクリックして統行してください。                                                                                                    | Elit(S)                                                                                                    | アカウントの追加                                                                                                    |                                              |
|                                                                                                    | <ul><li>・</li><li>・</li></ul> | サービスの選択                                                                                                    |                                              |
| 929 IJ-                                                                                                    |                                                                                                    |                                                                                                    |                                              |
| <ul> <li>✓ 受信メール サーバー (POP3) へのログオン</li> <li>√ テスト電子メール メッヤージの送信</li> <li>次プレンジャンション</li> </ul>                                                                                                    | に間違いがない                                                                                                    | <ul> <li>Outlook.com または Exchange ActiveSync と互換性のあるサー<br/>Outlook.com などのサービスに接続し、電子メール、予定表、連絡先、タス</li> </ul>                                                                                                    | ビス(A<br>クにアク                                 |
| ○図14 メモしたアカウント情報(スクリーンショットオ                                                                                                    | <br>を保存したワード文書)                                                                                                    | POP または IMAP(P)     O     POP または IMAP 電子メール アカウントに接続します                                                                                                    |                                              |
| を参考に、該当項目を入力していく(の~の)、「詳                                                                                                    | :細設定」画面でポート<br>ールを残す期間はライ                                                                                                    |                                                                                                    |                                              |
| 番号や暗号化などを設定(の~6)。サーバーにメ                                                                                                    |                                                                                                    |                                                                                                    |                                              |
| 番号や暗号化などを設定(3~3)。サーバーにメ<br>ブメールと同じにしておこう(7)。登録後に「次へ」な<br>登録情報が正しいかチェックさわる(80)                                                                                                    | を押すと、接続テストで                                                                                                    | ○図13 図2の要領で再度アウトルックを記動し アカウントは                                                                                                    | ま<br>「<br>」                                  |
| 番号や暗号化などを設定(③~③)。サーバーにメ<br>ブメールと同じにしておこう(⑦)。登録後に「次へ」<br>登録情報が正しいかチェックされる(③④)                                                                                                    | を押すと、接続テストで                                                                                                    | ○図13 図2の要領で再度アウトルックを起動し、アカウント情進める[注2]。「…Outlookを設定しますか?」と聞かれたら「は登録方法は手動にする(100)「サービスの選択」では「「                                                                                                    | 報のい」を                                        |
| 番号や暗号化などを設定(③~⑤)。サーバーにメ<br>ブメールと同じにしておこう(⑦)。登録後に「次へ」<br>登録情報が正しいかチェックされる(③④)                                                                                                    | を押すと、接続テストで<br>。<br>、カルてなさい                                                                                                    | ○図13 図2の要領で再度アウトルックを起動し、アカウント情進める[注2]。「…Outlookを設定しますか?」と聞かれたら「は登録方法は手動にする(①2)。「サービスの選択」では、「FIMAP」を選ぶ(③)                                                                                                    | 報の<br>い」を<br>POP                             |
| 番号や暗号化などを設定((3~6)。サーバーにメ<br>ブメールと同じにしておこう(10)。登録後に「次へ」<br>登録情報が正しいかチェックされる((30))                                                                                                    | を押すと、接続テストで<br>の<br>・カレてはさい<br>・<br>・<br>・<br>・<br>・<br>・<br>・<br>・<br>・<br>・<br>・<br>・<br>・                                                                                                    | <ul> <li>○図13 図2の要領で再度アウトルックを起動し、アカウント情進める[注2]。「…Outlookを設定しますか?」と聞かれたら「は登録方法は手動にする(●2)。「サービスの選択」では、「FIMAP」を選ぶ(●)</li> <li>連複うでいるのではこのすい。</li> </ul>                                                                                                    | 報の<br>い」を<br>POP                             |
| 番号や暗号化などを設定(④~⑤)。サーバーにメ<br>ブメールと同じにしておこう(⑦)。登録後に「次へ」<br>登録情報が正しいかチェックされる(③④)                                                                                                    | を押すと、接続テストで<br>の<br>いしてはたい<br>が<br>参勤<br>ググ<br>下面子メ・<br>サーバー上のメールを                                                                                                    | <ul> <li>○図13 図2の要領で再度アウトルックを起動し、アカウント情進める[注2]。「…Outlookを設定しますか?」と聞かれたら「は登録方法は手動にする(①2)。「サービスの選択」では、「IIMAP」を選ぶ(③)</li> <li>連複 ラ で 込 る 残 引 文 し ト 作の数 イ ラ み 。 つ つ メ 書 て ア 業作 あ ブ イ た サ て 報 ス 名 た 、 、 、 、 、 、 、 、 、 、 、 、 、 、 、 、 、 、</li></ul>                                                                                                    | 報の<br>wjを<br>POP                             |
| 番号や暗号化などを設定(④~⑤)。サーバーにメ<br>ガメールと同じにしておこう(⑦)。登録後に「次へ」<br>登録情報が正しいかチェックされる(⑧⑨)                                                                                                    | を押すと、接続テストで<br>の<br>いしてはたい<br>か 移動 9/3 〒 RFA<br>サーバー上のメールを<br>動的に受信                                                                                                    | <b>Q 図13 図</b> 2の要領で再度アウトルックを起動し、アカウント情<br>進める[注2]。「… Outlookを設定しますか?」と聞かれたら「は<br>登録方法は手動にする( $12$ )。「サービスの選択」では、「F<br>IMAP」を選ぶ( $3$ )<br>連 複 ラ で 込 る 残 引 文 し ト 作<br>の数 イラ み 。っっ メ 書 て ア 業<br>作 あ ブ イ た サ て 越 イ を い ッ を<br>業 る メ ブ い し ン 見 く プ 始                                                                                                    | 報い」POP では、い                                  |
| 番号や暗号化などを設定(④~⑤)。サーバーにメ<br>ブメールと同じにしておこう(⑦)。登録後に「次へ] 3<br>登録情報が正しいかチェックされる(⑧④)                                                                                                    | を押すと、接続テストで<br>ゆ<br>いして(たさい)<br>ゆ<br>サーバー上のメールを<br>動的に受信<br>↓ ▲<br>Yasuko<br>Re: 見履                                                                                                    | <b>Q 図13 図2の要領で再度アウトルックを起動し、アカウント情<br/>進める[注2]。「…Outlookを設定しますか?]と聞かれたら「は<br/>登録方法は手動にする(<math>10^{\circ}</math>)。「サービスの選択」では、「<br/>IMAP」を選ぶ(<math>3^{\circ}</math>)<br/>連復ラで込る。残引 文しト作<br/>すっひみですよくてップ能<br/>なって越イン見く(<math>10^{\circ}</math>)<br/>連復ラでしる。サービスの選択」では、「<br/>「<br/>本」の選択」では、「<br/>「<br/>ないたい」<br/>本」の選択」では、「<br/>「<br/>ないたい」<br/>ない、」<br/>本<br/>ない、」<br/>本<br/>ない、」<br/>本<br/>ない、」<br/>で<br/>ない、」<br/>本<br/>ない、」<br/>本<br/>ない、」<br/>本<br/>ない、」<br/>本<br/>ない、」<br/>本<br/>ない、」<br/>本<br/>ない、」<br/>本<br/>ない、」<br/>本<br/>ない、」<br/>本<br/>ない、」<br/>本<br/>た<br/>し<br/>た<br/>し<br/>た<br/>で<br/>、<br/>で<br/>、<br/>で<br/>、<br/>な<br/>、<br/>た<br/>た<br/>し<br/>、<br/>で<br/>、<br/>、<br/>で<br/>な<br/>、<br/>、<br/>で<br/>、<br/>、<br/>で<br/>、<br/>、<br/>で<br/>、<br/>で<br/>で<br/>、<br/>で<br/>、<br/>で<br/>、<br/>、<br/>で<br/>、<br/>で<br/>、<br/>、<br/>で<br/>、<br/>、<br/>で<br/>、<br/>、<br/>で<br/>、<br/>、<br/>で<br/>、<br/>で<br/>、<br/>、<br/>で<br/>、<br/>、<br/>で<br/>、<br/>、<br/>で<br/>、<br/>、<br/>で<br/>、<br/>、<br/>、<br/>、<br/>、<br/>、<br/>、<br/>、<br/>、<br/>、<br/>、<br/>、<br/>、<br/></b>                                                                                                    | 一報い<br>のを<br>では、いよい                          |
| 号や暗号化などを設定(3~6)。サーバーにメ<br>メールと同じにしておこう(7)。登録後に「次へ」?<br>録情報が正しいかチェックされる(89)                                                                                                    | を押すと、接続テストで                                                                                                    | <b>Q 図13 図2の要領で再度アウトルックを起動し、アカウント情<br/>進める[注2]。「…Outlookを設定しますか?]と聞かれたら「は<br/>登録方法は手動にする(<math>10^{2}</math>)。「サービスの選択」では、「F<br/>IMAP」を選ぶ(<math>3^{0}</math>)<br/>東の代表のでの残っていく(<math>10^{2}</math>)。「サービスの選択」では、「F<br/>MAP」を選ぶ(<math>3^{0}</math>)<br/>連の代表の、サービスの選択」では、「F<br/>「<br/>「<br/>「<br/>「<br/>」<br/>」<br/>」<br/>本<br/>、<br/>、<br/>、<br/>、<br/>、<br/>、<br/>、<br/>、<br/>、<br/>、<br/>、<br/>、<br/>、<br/></b>                                                                                                    | 一報いつのでは、いよいよア                                |
| <ul> <li>号や暗号化などを設定(③~④)。サーバーにメメールと同じにしておこう(④)。登録後に「次へ」?</li> <li>録情報が正しいかチェックされる(③④)</li> <li>第二、一次、、、、、、、、、、、、、、、、、、、、、、、、、、、、、、、、、、、</li></ul>                                                                                                    | を押すと、接続テストで<br>の<br>())して(ださい)<br>か<br>が<br>が<br>か<br>が<br>の<br>が<br>で<br>し<br>の<br>の<br>の<br>の<br>の<br>の<br>の<br>の<br>の<br>の<br>の<br>の<br>の                                                                                                    | <b>Q 図13 図2の要領で再度アウトルックを起動し、アカウント情度アウトルックを起動し、アカウント情度アウトルックを起動し、アカウント情意のる[注2]。「…Outlookを設定しますか?]と聞かれたら「は<br/>進める[注2]。「…Outlookを設定しますか?]と聞かれたら「は<br/>かりっていつばしのをを設定しますか?]と聞かれたら「は<br/>かれたら」には、「<br/>にひっていつ選択」では、「<br/>にひって、<br/>「サービスの選択」では、「<br/>にないういた。<br/>「サービスの選択」では、「<br/>にないういか?」と聞かれたら「は<br/>のまたしますか?」と聞かれたら「<br/>にない?」<br/>していく(図<br/>の<br/>たっているメールが自動<br/>でライブメールから転送<br/>の<br/>作業を繰り返す必要<br/>の<br/>作業を繰り返す必?」<br/>と</b>                                                                                                    | 報いう では、いよいよアウト                               |
| <ul> <li>号や暗号化などを設定(④~⑤)。サーバーにメメールと同じにしておこう(⑦)。登録後に「次へ」?</li> <li>録情報が正しいかチェックされる(⑥⑨)</li> <li>第</li> <li>変信レイ・y-ishizz</li> <li>アルホーム 送受信 フルジー 表示 9 実行したい作業27</li> <li>アルホーム 送受信 フルジー 表示 9 実行したい作業27</li> <li>デビー 前除 古いアイテム の登理 日本 単位の紙しいイチム</li> <li>新規作成 新いい 新いい アイシー 前除 古いアイテム の登理 日本 単位の紙しいイチム</li> <li>学校(本長鹿 田山・ 中位の紙しいイチム</li> <li>学校(本長鹿 日付・日付の紙しいイチム</li> <li>芳質 美紀子</li> <li>全義の日時 01/19(木)</li> <li>新送温会の日時 01/19(木)</li> <li>市場 お洗い花をひょうの</li> <li>1/19(木)</li> <li>市場 お洗い花をひょうの</li> <li>1/19(木)</li> <li>日本 14 日付の紙しいマイチム</li> <li>デブ 未読 日付・日付の紙しいマイチム</li> <li>デブ 未読 日付・日付の紙しいマイチム</li> <li>デブ 未読 日付・日付の紙しいマイチム</li> <li>デブ 未読 日付・日付の紙しいマイチム</li> <li>デブ 未読 日付・日付の紙しいマチム</li> <li>デブ 未読 日付・日付の紙しいですた</li> <li>デブ 未読 日付・日付の紙しいマチム</li> <li>デブ 未読 日付・日付の紙しいですた</li> <li>デブ 未読 日付・日付の紙しいですた</li> <li>デブ 未読 日付・日付の紙しいすう</li> <li>デブ 未読 日付・日付の紙しいですた</li> <li>デブ 未読 日付・日付の紙しいですた</li> <li>デブ 未読 日付・日付の紙しいですた</li> <li>デブ 未読 日付・日付の紙しいですた</li> <li>デブ 未読 日付・日付の紙しいですた</li> <li>デブ 未読 日付・日付の紙しいですた</li> <li>デブ 未読 日付・日付の紙しいですた</li> <li>デブ 未読 日付・日付の紙しいとすう</li> <li>デブ 未読 日付の紙しいですた</li> <li>デブ 未読 日付・日付の紙しいですた</li> <li>デブ 未読 日付・日付の紙しいですた</li> <li>デブ 未読 日付・日付の紙しいですた</li> <li>デブ 未読 日付・日付の紙しいですた</li> <li>デブ 未読 日付・日付の紙しいですた</li> <li>デブ たいですた</li> <li>デブ たいですた</li> <li>デブ たいですた</li> <li>デブ また</li> <li>ジェ からの</li> <li>ジェ からの</li> <li>ジェ か</li></ul> | を押すと、接続テストで<br>の<br>、ルレてください<br>************************************                                                                                                    | <b>Q 図13 図2の要領で再反から、アカウント情</b><br>2 の要領で再度アウトルックを起動し、アカウント情<br>度アウトルックを起動し、アカウント情<br>度アウトルックを起動し、アカウント情<br>度アウトルックを起動し、アカウント情<br>(アカウント情<br>2 の要領で再を見たがら「は、「1<br>MAP」を選ぶ( $\textcircled{0}$ )<br>連の作業を始めよう。ソフトを起<br>連の作業を繰り返す必要があ                                                                                                    | 報いつ では、いよいよアウトルツのをP                          |
| <ul> <li>番号や暗号化などを設定(④~⑤)。サーバーにメ<br/>ブメールと同じにしておこう(⑦)。登録後に「次へ」?</li> <li>登録情報が正しいかチェックされる(⑧⑨)</li> <li>第位</li> <li>第位</li> <li>第</li> <li>第</li> <li>1/19 (本)</li> <li>1/19 (本)</li></ul>                                                                                                    | を押すと、接続テストで<br>の<br>いしてたたい<br>ク<br>ク<br>ク<br>ク<br>ク<br>ク<br>ク<br>ク<br>ク<br>ク<br>ク<br>ク<br>ク                                                                                                    | <b>Q 図13 図2の要領で再のたいのであった。</b><br><b>Q 図13 図2の要領で再のたいのかれたら「は</b><br>アカウント情<br>度アウトルックを起動し、アカウント情<br>度アウトルックを起動し、アカウントら「は<br>アカウシにの、アカウント」<br>文書を見ながら作業を進めれば上<br>パーレーに残っているメールが自動的に受信<br>でライブメールで設定したアカウント情報を<br>複数ある場合は、アカウント情報を<br>複数ある場合は、アカウント情報を<br>していく(図13、図14)。図5のワ<br>連の作業を繰り返す必要がある。                                                                                                    | 報いつでは、いよいよアウトルック則のをP                         |
| 番号や暗号化などを設定(④~④)。サーバーにメ<br>ブメールと同じにしておこう(④)。登録後に「次へ」?<br>登録情報が正しいかチェックされる(⑧④)                                                                                                    | を押すと、接続テストで<br>ゆ<br>いしてんたい<br>ゆ<br>サーバー上のメールを<br>自動的に受信<br>・<br>アモルス<br>マ電子メ<br>レー<br>「<br>でででの<br>なる<br>の<br>と<br>の<br>メージーの<br>アモルス<br>マ電子メ<br>「<br>でででの<br>の<br>の<br>の<br>の<br>の<br>の<br>の<br>の<br>の<br>の<br>の<br>の<br>の                                                                                                    | <b>Q 図13 図2の</b> 要領で再のたら「は<br>アカウトルックを起動し、アカウント情<br>度アウトルックを起動し、アカウント情<br>度アウトルックを起動し、アカウント情<br>度アしますか?」と聞っていつけのの<br>を起う?」。「サービスの<br>要領で再のにする( $10^{2}$ )。「サービスの<br>要領ですが?」と聞っ<br>していく( <b>図 13</b> 、 <b>図</b> 4)。図5のワード<br>引っ越しは完了だ( <b>図 13</b> 、 <b>図</b> 4)。図5のワード<br>そっているメールが自動的に受信され<br>でライブメールから転送しよう。なお、<br>でライブメールから転送しよう。なお、<br>でライブメールから転送したアカウント<br>複数ある場合は、アカウント<br>たたアカウント<br>が<br>する。サーバーに残っていない分も取り<br>たみたい場合は、アカウント<br>なお、<br>でライブメールから転送したアカウントが<br>変っているよう。ソフトを起動し、セッ<br>の作業を繰り返す必要がある。                                                                                                    | 報いっでは、いよいよアウトルック則でひのをP                       |
| <ul> <li>号や暗号化などを設定(④~④)。サーバーにメメールと同じにしておこう(④)。登録後に「次へ」?</li> <li>録情報が正しいかチェックされる(③④)</li> <li>第二、一、、、、、、、、、、、、、、、、、、、、、、、、、、、、、、、、、、、</li></ul>                                                                                                    | を押すと、接続テストで<br>ゆ<br>())して(ださい)<br>ゆ<br>かして(ださい)<br>ゆ<br>サーバー上のメールを<br>自動的に受信<br>・<br>アのメイン画面が表示<br>が自動的に受信されて                                                                                                    | <b>Q 図13 図2の要領で再のすかかった情報</b><br><b>3 図2の要領で再のすか?」と聞い、アカウント情まですか?」と聞い、アカウント情報</b><br><b>5 図13 図2の要領で再のはのがれたら「は</b><br><b>5 回り</b><br><b>5 回り</b><br><b>5 回</b><br><b>5 回</b><br><b>5 50</b><br><b>5 0</b><br><b>50</b><br><b>50</b><br><b>10</b><br><b>10</b><br><b>10</b><br><b>10</b><br><b>10</b><br><b>10</b><br><b>10</b><br><b>10</b><br><b>10</b><br><b>10</b><br><b>10</b><br><b>10</b><br><b>10</b><br><b>10</b><br><b>1010</b><br><b>10</b><br><b>10</b><br><b>10</b><br><b>10</b><br><b>1</b> | 報いっ<br>では、いよいよアウトルック則での<br>の。を P             |
| 番号や暗号化などを設定(④~⑤)。サーバーにメ<br>ブメールと同じにしておこう(⑦)。登録後に「次へ」         グメールと同じにしておこう(⑦)。登録後に「次へ」         登録情報が正しいかチェックされる(⑧④)         第       受信レイ・yishuz         アイル       ホーム       送気信         アイル       ホーム       送気信         アイル       ホーム       送気信       フォルター         アイル       ホーム       送気信       フォルター       表示       Q 実行ルたい作業など         アイル       ホーム       送気信       フォルター       表示       Q 実行ルたい作業など         アイル       ホーム       送気信       フォルター       表示       Q 実行ルたい作業など         アイル       ホーム       送気信       フォルター       表示       Q 実行ルたい作業など         デビス       開除       ロンアイナム       留       日本       日気の振しいアイテム         野酸       マンアイテム       開除       ロンアイナム       ア       そ       そ         受信トレイ       マン       北島 靖男       ロノ/19 (木)       日本       日気の新しいア       日本       日気の新しいア       日本       日気の新しいア       日本       日気の新しいア       日本       日気の新しいア       日本       日気の新しいア       日本       日気の新しいア       日本       日気の新しいア       日本       日気の新しいア       日本       日気の新しいア       日本       日気の新しいア       日本       日気の新しいア       日本       日気の新しいア       日本       日気の新しいア </td <td>を押すと、接続テストで<br/>を押すと、接続テストで</td> <td>Q 図13 図2の要領で再度アウトルックを起動し、アカウント情進める[注2]。「…Outlookを設定しますか?]と聞かれたら「は登める[注2]。「…Outlookを設定しますか?]と聞かれたら「は登録る[注2]。「…Outlookを設定しますか?]と聞かれたら「は<br/>ひていく(の)。「サービスの選択」では、「1<br/>MAP」を選ぶ(④)<br/>連の作業を始めよう。ソフトを起動し、アカウント情報を登録<br/>すイブメールが自動的に受信され、取りあえずの<br/>なっているメールが自動的に受信され、「1<br/>連の作業を繰り返す必要がある。<br/>ード<br/>本書を見ながら作業を進めればよい。<br/>なっている以上のない分も取りし、と、<br/>本書を見ながら作業を進めればよい。<br/>本書を見ながら作業を進めればよい。<br/>本書を見ながら作業を進めればよい。<br/>でライブメールから転送しよう。なお、<br/>いない分も取りし、アカウントごとに<br/>ー</td> <td>報いっでは、いよいよアウトレック則での<br/>のをP パイニン言なるスントにでる(B1)</td>                                                                                                    | を押すと、接続テストで<br>を押すと、接続テストで                                                                                                    | Q 図13 図2の要領で再度アウトルックを起動し、アカウント情進める[注2]。「…Outlookを設定しますか?]と聞かれたら「は登める[注2]。「…Outlookを設定しますか?]と聞かれたら「は登録る[注2]。「…Outlookを設定しますか?]と聞かれたら「は<br>ひていく(の)。「サービスの選択」では、「1<br>MAP」を選ぶ(④)<br>連の作業を始めよう。ソフトを起動し、アカウント情報を登録<br>すイブメールが自動的に受信され、取りあえずの<br>なっているメールが自動的に受信され、「1<br>連の作業を繰り返す必要がある。<br>ード<br>本書を見ながら作業を進めればよい。<br>なっている以上のない分も取りし、と、<br>本書を見ながら作業を進めればよい。<br>本書を見ながら作業を進めればよい。<br>本書を見ながら作業を進めればよい。<br>でライブメールから転送しよう。なお、<br>いない分も取りし、アカウントごとに<br>ー                                                                                                    | 報いっでは、いよいよアウトレック則での<br>のをP パイニン言なるスントにでる(B1) |

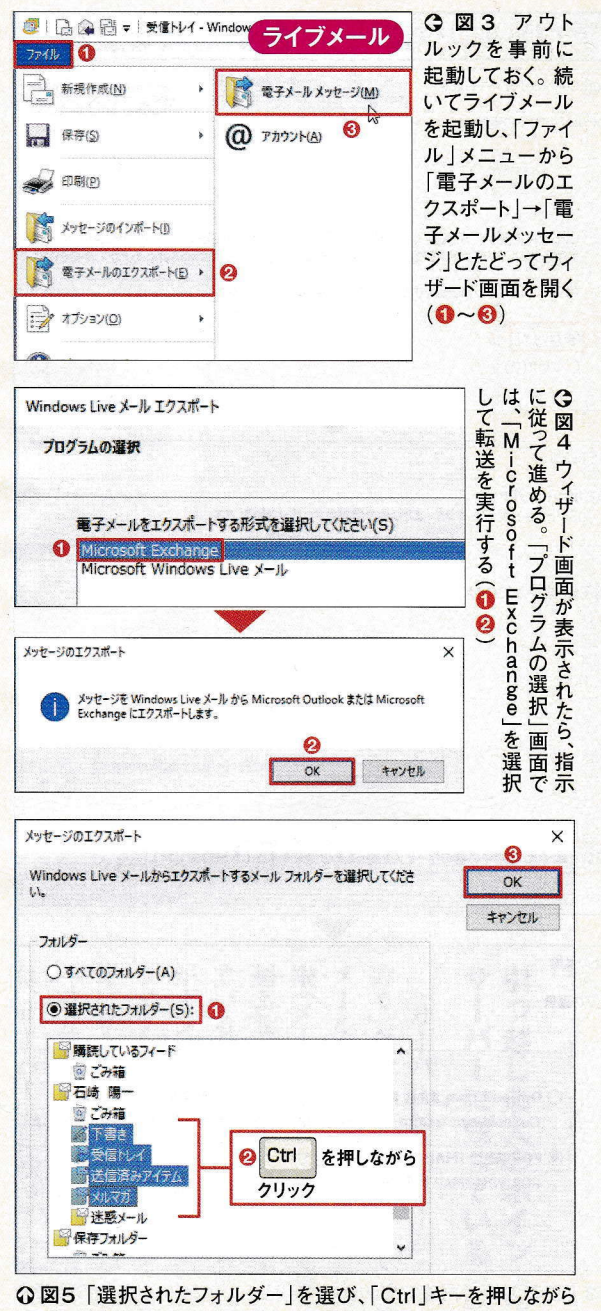

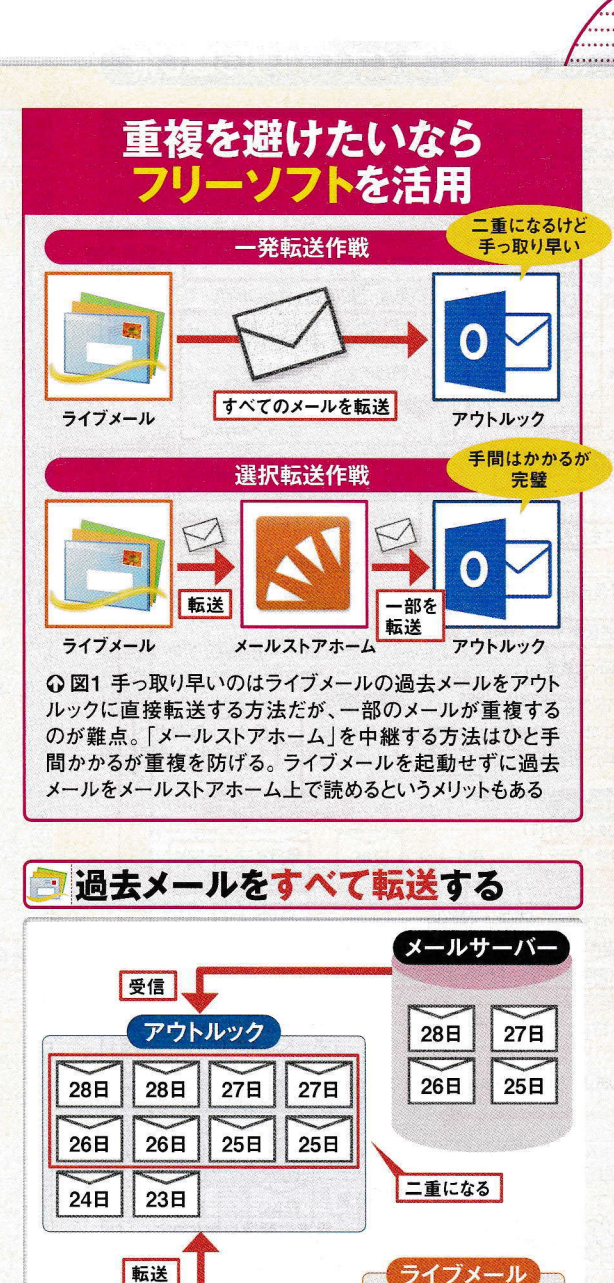

28日

26日

24日

27日

25日

23日

章では、ライブメー

ルに保存さ

○○図2 ライブメールの転送(エ クスポート)機能を使えば、すべて の過去メールをアウトルックに一発 で転送できる。だが、サーバーから 転送したいメールフォルダーを順にクリックして同時選択する 受信したメール(75ページ図15参 (12)。「OK」を押すと転送が始まるのでしばらく待つ(3)。完 照)が重複してしまう

的にデータをやり取りする仕組みだ。

しておく必要がある。 ブメールとアウトルックの

両者の間

で自動

一両方を起動

了したら画面を閉じる × めに、 クをセットアップすると75ページ ていこう。これを実行するときは、ライ ブ メールを自動で受信する。その後、 0 N ジ ネット記事をよく見かける。だが、こ が クスポート機能を利用する方法。 を2つ用意した。簡単だが一部問題が うに、難易度と御利益が異なるプラン 信した分が重複してしまう(図2) 題が、特定の状況下で発生する。74 エクスポート機能は簡単だが が完璧を目指す「選択転送作戦」だ ある「一発転送作戦」と、手間はかかる 方法だと「過去メールの重複」という問 に転送する方法を見ていく。 本 ールを転送すると、サー メールからエクスポート機能で過去 ように、サー が残っているケースだ。アウトルッ 図10のように、サーバーに過去メー 簡単なので、こちらを紹介している それでも簡便さを重視という人のた 部のメールが重複する 発転送作戦は、ライブメール まずは一発転送作戦から解説し れた過去メールをアウトルック バーに残っている過去 バー X ・から受 1 、手 ライ のよ 図 ~ 0

う

順

I

1

15

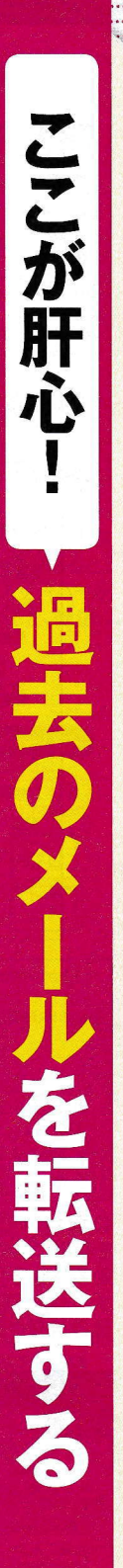

. . . . . .....

. . . . .

.....

.....

.....

.....

•••••

.....

\*\*\*\*\*\*

..... .....

. . . . . . .

...... ......

......

...... .....

......

.....

..... ...... .....

.....

.....

.....

.....

......

.....

..... .....

.....

.....

...... .....

.....

..... .....

.....

. . . . . .

..... 

....

.....

. . . . . .....

....

..... .....

..... ..... ...... .....

...... 日経PC21 2017年 4月号 76 ..... 

.....

## ライブメール引っ越し術

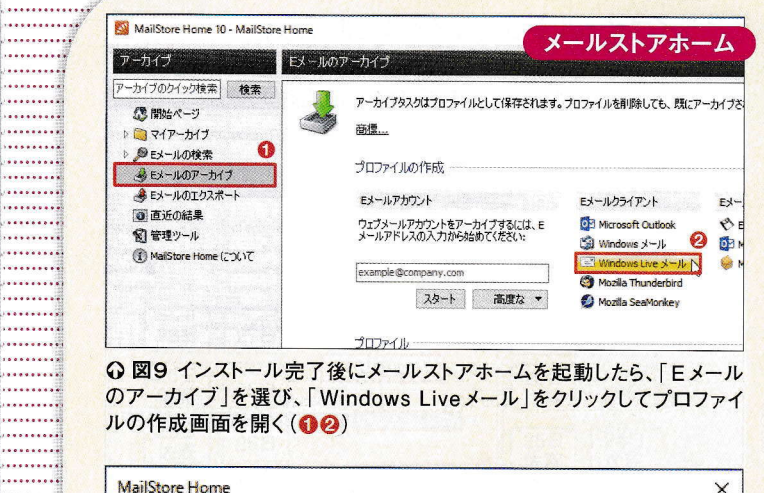

特集

.....

.....

.....

.....

······

..... ..... .....

......... ..... ..... ..... ..... ..... ..... ..... ..... ...... .....

.....

..... .....

.....

.....

.....

..... ..... ..... .....

.....

..... ..... .....

..... .....

.....

..... .....

......... ...... ..... ..... .....

...... .....

.....

.....

.....

..... .....

.....

..... .....

..... ..... .....

.....

○図9 インストール完了後にメールストアホームを起動したら、「Eメール のアーカイブ」を選び、「Windows Liveメール」をクリックしてプロファイ ルの作成画面を開く(12)

| Honotore II                                                                                                    | ome                                                                                                    |                                                                                                    |
|----------------------------------------------------------------------------------------------------|----------------------------------------------------------------------------------------------------|----------------------------------------------------------------------------------------------------|
|                                                                                                    | Windows Live メールをアー                                                                                                    | カイブ                                                                                                    |
|                                                                                                    | 設定                                                                                                    |                                                                                                    |
|                                                                                                    | Windows Live メールへのアクセスを設定してくだ                                                                                                    | * <b>č</b> ()。                                                                                                    |
|                                                                                                    | 7#ルダ                                                                                                    |                                                                                                    |
|                                                                                                    | うべての Eメールフォルダ                                                                                                    | 0                                                                                                    |
| <u> </u>                                                                                                    | ) 準む                                                                                                    |                                                                                                    |
|                                                                                                    |                                                                                                    | ·                                                                                                    |
| フォルタとサ                                                                                                    | フフォルダを含める                                                                                                    | · · · · · · · · · · · · · · · · · · ·                                                                                                    |
|                                                                                                    | オルダをエリむ指定しないがあ合は、MailStoreはタベ                                                                                                    | 、しのフォルタを処理します。                                                                                                    |
| Marbi                                                                                                    | e.ocn. f4d/JINDox<br>e.ocn. f4d/メルマガー登録された                                                                                                    | ^                                                                                                    |
|                                                                                                    | _                                                                                                    |                                                                                                    |
|                                                                                                    |                                                                                                    |                                                                                                    |
|                                                                                                    |                                                                                                    | ietn                                                                                                    |
| フォルダとサ                                                                                                    | ヴフナルガを除ため                                                                                                    |                                                                                                    |
| 1010101                                                                                                    | 778787 EPA J                                                                                                    |                                                                                                    |
| $\approx$                                                                                                    |                                                                                                    |                                                                                                    |
|                                                                                                    | 図加な7+ルダを表示 OK                                                                                                    | 5-47/1, A11-7                                                                                                    |
|                                                                                                    | i対なフォルダを表示 OK                                                                                                    | ++>1211 A117                                                                                                    |
| 1                                                                                                    | i対なフォルダを表示 OK                                                                                                    | キャンセル ヘルプ                                                                                                    |
| *<br>フォルダのi                                                                                                    | i対なフォルダを表示 OK<br>選択                                                                                                    | **>±// ^///                                                                                                    |
| 7*11/903                                                                                                    | IX30なフォルダを表示 OK<br>                                                                                                    | *+>tul 1,117                                                                                                    |
| #<br>フォルダのi<br>フォルダを                                                                                                    | i対なフォルダを表示 OK<br>                                                                                                    | **>tul 1117                                                                                                    |
| <br>フォルダの〕<br>フォルダを<br>□□◯                                                                                                    | ightsフォルダを表示 OK<br>選択<br>:j選択してください:<br>Gmail (t21. 5de                                                                                                    | **>                                                                                                    |
| オルダの3<br>フォルダの3<br>フォルダる                                                                                                    | ixhなフォルダを表示 OK<br>選択<br>注選択してください:<br>Gmail (t21.5de<br>[Gmail]                                                                                                    | ۲ ۲۰۰۰ ۲۰۰۰ ۲۰۰۰ ۲۰۰۰ ۲۰۰۰ ۲۰۰۰ ۲۰۰۰ ۲                                                                                                    |
| 本<br>フォルダの〕<br>フォルダを<br>マォルダを                                                                                                    | ityhなフォルダを表示 OK<br>                                                                                                    | <ul> <li>**&gt;لكال المالة</li> <li>*</li> <li>*</li> <li>*</li> <li>OK</li> <li>*</li> <li>*</li> </ul>                                                                                                    |
| ▲<br>フォルダの3<br>フォルダる                                                                                                    | ityhなフォルダを表示<br>図<br>選択<br>ご選択してください:<br>Gmail (t21.5de<br>[Gmail]<br>会社のメール<br>受信トレイ                                                                                                    | **>セル ヘルフ<br>**><br>・<br>・<br>・<br>・<br>・<br>・<br>・<br>・<br>・<br>・<br>・<br>・<br>・                                                                                                    |
| 7オルダの3<br>7オルダる<br>7オルダる                                                                                                    | ityhなフォルダを表示<br>Ityhなフォルダを表示<br>Ityhan State<br>Ityhan State                                                                                                    | **>セル ヘルフ<br>**><br>のK<br>キャンセル                                                                                                    |
| 7x1V90)<br>7x1V90)<br>7x1V98                                                                                                    | ightsフォルダを表示<br>With a constraint of the second second sec                                                                                                    | **>セル ヘルフ<br>><br>のK<br>キャンセル                                                                                                    |
| 7オルダの〕<br>7オルダの〕<br>7オルダを                                                                                                    | ightaフォルダを表示<br>Ightaフォルダを表示<br>Ighta<br>Ighta | ***>±/     ^///7       6       OK       ***>±//                                                                                                    |
| 7オルダの3<br>7オルダる<br>7オルダを                                                                                                    | ightsフォルダを表示<br>ightsフォルダを表示<br>With State State S                                                                                                    | <ul> <li>(〒4)</li> </ul>                                                                                                    |
| 741490)<br>747490)<br>747490                                                                                                    | ightsフォルダを表示<br>With State State Sta                                                                                                    |                                                                                                    |
| 741490)<br>747490)<br>7474900<br>747490000000000 | itybaフォルダを表示<br>With a constraint of the second second sec                                                                                                    | <ul> <li>オヤンセル ヘルナ</li> <li>う</li> <li>〇K</li> <li>キャンセル</li> <li>「テム</li> <li>「テム</li> <li>「フォルダー</li> <li>「エック」</li> </ul>                                                                                                    |
| 741490)<br>747490)<br>7474900<br>747490000000000 | itybaフォルダを表示<br>With a constraint of the second second sec                                                                                                    | <ul> <li>(テム</li> <li>(テム</li> <li>(テム</li> <li>(テム</li> <li>(テム)</li> <li>(チェック)</li> </ul>                                                                                                    |
| 741/470)<br>747/1/470)<br>747/1/470)                                                                                                    | ityhaフォルダを表示<br>正<br>選択<br>ご<br>選択してください:<br>Gmail (t21.5de<br>[Gmail]<br>会社のメール<br>受信トレイ<br>Marble.ocn.f4d<br>Deleted Items<br>ごみ箱<br>「Inbox」<br>受信トレイ<br>Sent Items<br>メルマガー<br>自分で作った                                                                                                    | <ul> <li>キャンセル ヘルブ</li> <li>う</li> <li>う</li> <li>う</li> <li>(テム)</li> <li>(テム)</li> <li>(</li></ul> |

選んで登録する(2~6)。一度に1つのフォルダーしか選べないので、

フォルダーが複数ある場合は2~6の操作を繰り返す

アウトルック れる。重複したメールが邪魔なら手動で削除しようメールが転送される。同名フォルダーがない場合は新たに作ら
○図6アウトルックに同じ名前のフォルダーがあればそこに 受信Nu-イ - v-ishiza@i 木-ム 送田信 表示 R X . Qize m 🗲 🕍 🕨 C 全員に返信 () 全員に返信 「回。」 のイック 品作。 1 \* 新しい 新しい 🍋・ 電子メール アイテム・ 🎝・ 削除 古いアイテム の整理 日、転送 移動 タヴ Y 返信 二重化したメール 削除 新規作成 ▲お気に入り 現在のメールボックスの検 ・ り 現在のメールボックス・ Q.返信 (Q.全) 要信といく すべて 未読 日付・日付の新しいアイテム ↓ 北島 洋標済みアメテル Yasuko Ishida 見積書をお送りします 1 歓访 削除済みアイテム 01/19 (木) このアイテムには、アクティブコン 高野 宏行 販促会議の日程 石崎様 お世話になっておりま 皆様 ₄v-ishiza@ 01/19 (木) 受信トレイ お疲れ様で 下書去 高野 宏行 販促会議の日程 <このアイテムには、アクティブ コン 送僧済みアイテム さて、歓送迎 01/19 (木) 削除済みアイテム 日時は以前( RSS 74-1 芳賀 美紀子 会費をお願いします 皆様 お疲れ様です、片山で メルマガ 場所は地図 01/19 (木) http://www. 送 新しく作られた 迷 芳賀 美紀子 フォルダー サプライズの 会費をお願いします 01/19(木) 12 何かいいア くこのアイテムには、アクティブ コン 🛛 🔟 ··· 「OCN 会員限定メール ß 🙎 アイテム数: 297 4 ③ 再受信したメールを除外して転送 28日 27日 メールサーバー 再受信 26日 25日 すべて転送 28日 27日 28日 27日 27日 28日

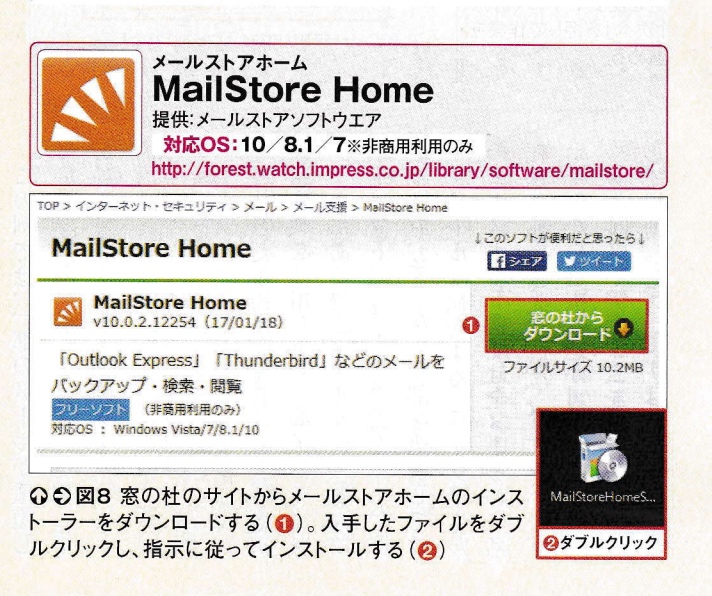

26日

24日

25日

23日

ルを除外して転送すればよいわけだ

26日

24日

25日

23日

選んで転送

メールストアホーム

○ 図7 ライブメールの過去メールをすべて、フリーソフトのメールスト

アホームに転送する。その後、メールストアホームから一部の過去

メールだけをアウトルックに転送する。75ページ図15で受信したメー

26H

24日

アウトルック

25日

23日

メールが二重化しない

\_\_\_\_\_\_

Contraction of the second second seco

## ── ある期間のメールのみをアウトルックに転送

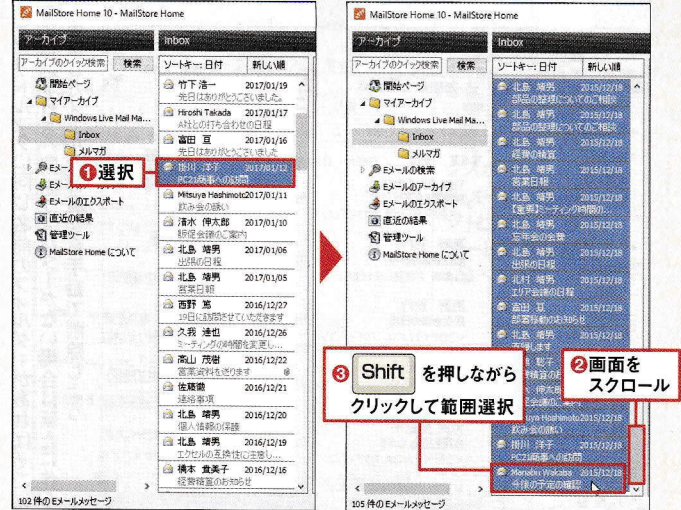

○図13 ここでは、75ページ図15で受信していないメールをすべてアウト ルックに転送する。受信日の新しい順に並べて判断しよう。必要なメール の先頭をクリックし(1)、最後のメールを「Shift」キーを押しながらクリック すると(20)、両者の間にあるメールをすべて選択できる

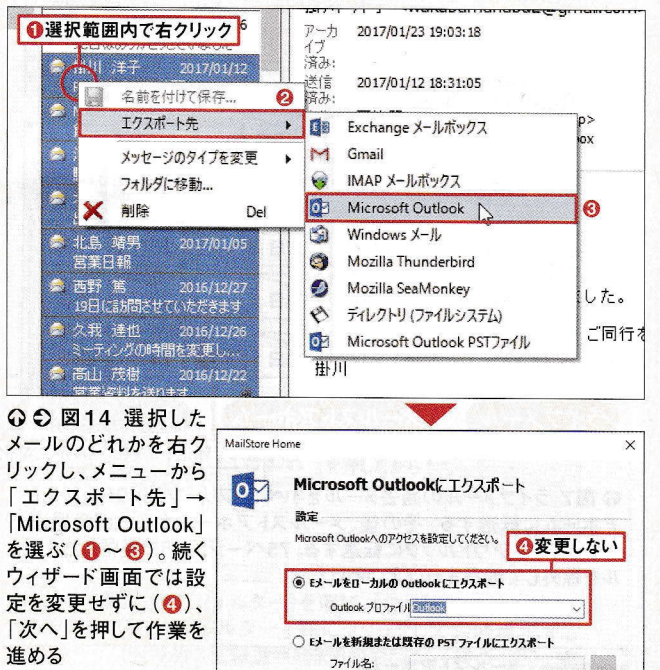

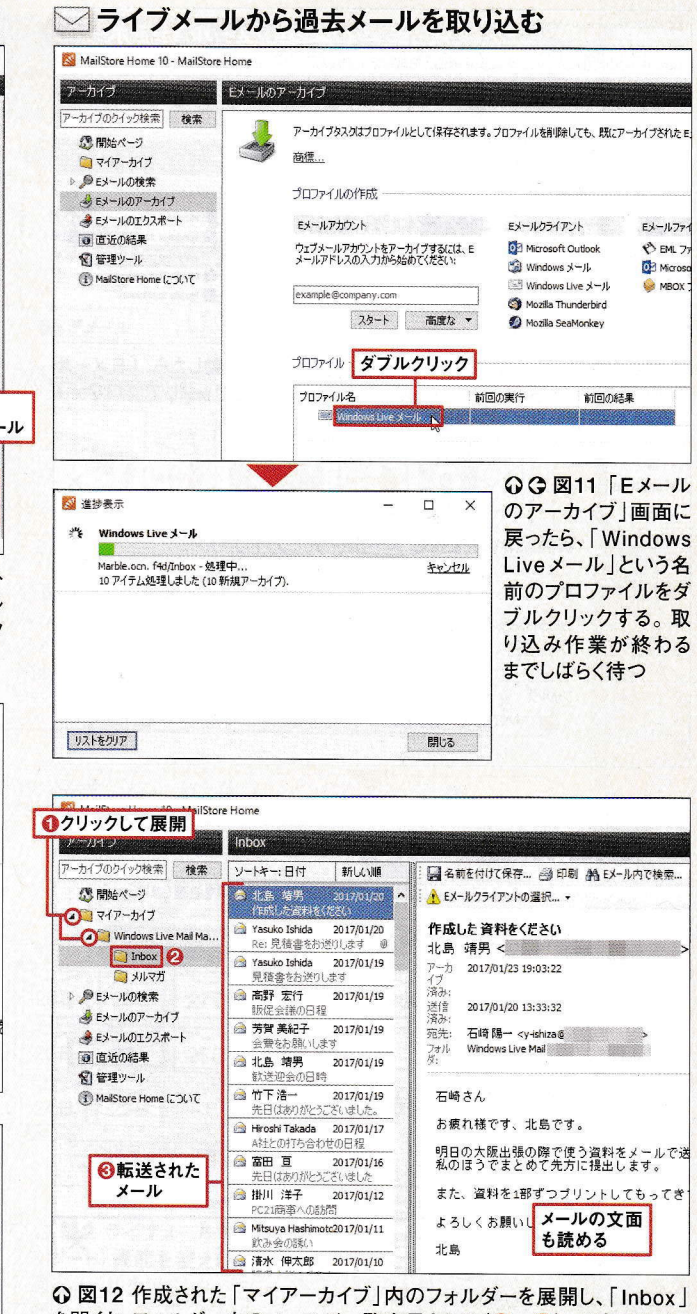

..... \*\*\*\*\*\*\*\*\*\*\*

> ...... .....

> > . . . . . . . . . . .

.........

..........

.........

..........

...........

. . . . . . . . .

.....

...........

........... ..........

........... .......... ..........

..........

..........

...........

.....

...........

.....

.......

......

........

......

.....

.....

........

.....

.....

.....

.....

. . . . . .

.....

.....

.....

.....

.....

.....

.....

..... ...... ........... ..... .....

> ..... . . . . . . . . . . . . . . . .

..... ......

.......

....... .......... ..........

を開くと、フォルダー内のメールが一覧表示される(①~③)。目当てのメー ルをクリックすると、その内容が右側に表示される。過去メール閲覧ソフト としても利用できる(送受信は不可)

ホー して起動したら、まずはライブメー 転送しか 0) 取り込み、 メールにある過去メールをいっ フォ イブメール 転送作戦を採用しよう(図7)。ライブ 7 れ 分で作ったフォルダーは自動的 メー ~ ク 面 「ごみ箱」や「迷惑メー 複 tr 1 フ 択 るとよいだろう。 Delete 送 マイクロソフトエクスチェンジ」を メールストアホームをインストー エクスポー この ノスポ こうした重複を防ぎたいなら、 いる は数のフ 部を選んでアウトル ールストアホー にメールが追加される(図6 才 1 転送が終わると、 準備ができたら、ライブメ 中身もきちんと転送され 2 信 ールは ムなら選択転送が可 ソフトの ルダーに入る。「メルマガ i ジ **4**)° 例 済 キ ~図3)° ダ 1 邪魔に感じるなら、 みア できない では、 オルダー -ト機能 そこから一 「受信トレ ライブメール -を押し に は自分で決め 」キーで削除しよう。 ト機能は全メ 転送する。 「メー イテム エクスポ 部のメール で転送を始 ながらクリッ -を同時 ルストアホー 、アウ が イン、 しと、 部を選択 -ムから ル × 能だ。 ライブ 送信 トル 」などは除外す 1 から る(図 1 、 同 じ 選択できる 1 ックに 1 ル 選 る が メー N vy 転送する 形 1 め **(5)°**[C ス たんフ ル式で メー 」など自 名 の U 択 ク ク 重 0 N る ふ」に 、選択 ト てラ 受 して L 複 作 前 N 0 0) 76 括 N N N T U は 信 0 面 選 5 は T

-ライブメール引っ越し術

さん」のメールだけを転送する

特集

......

...... .

.. ........

...........

....

...........

.....

.............

.....

.....

.....

.....

. . . . . . . . . . . . . . . .

. . . . . . . . . . . . . . . .

.....

. . . . . . . . . . . . . . .

.....

.....

.....

.....

.....

.....

. . . . . . . . . . . . .

............

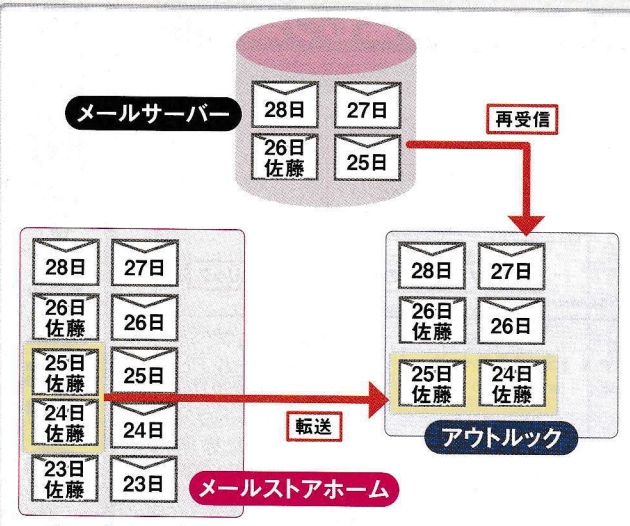

○ 図16 今度は、特定の差出人から届いたメールだけをアウトルック に移してみよう。この例では、26日の佐藤さんからのメールはサーバー から受信済み。よって、それより前の佐藤さんからのメールを転送す ればよい。23日を除いて24日と25日の分だけといった選択も可能だ

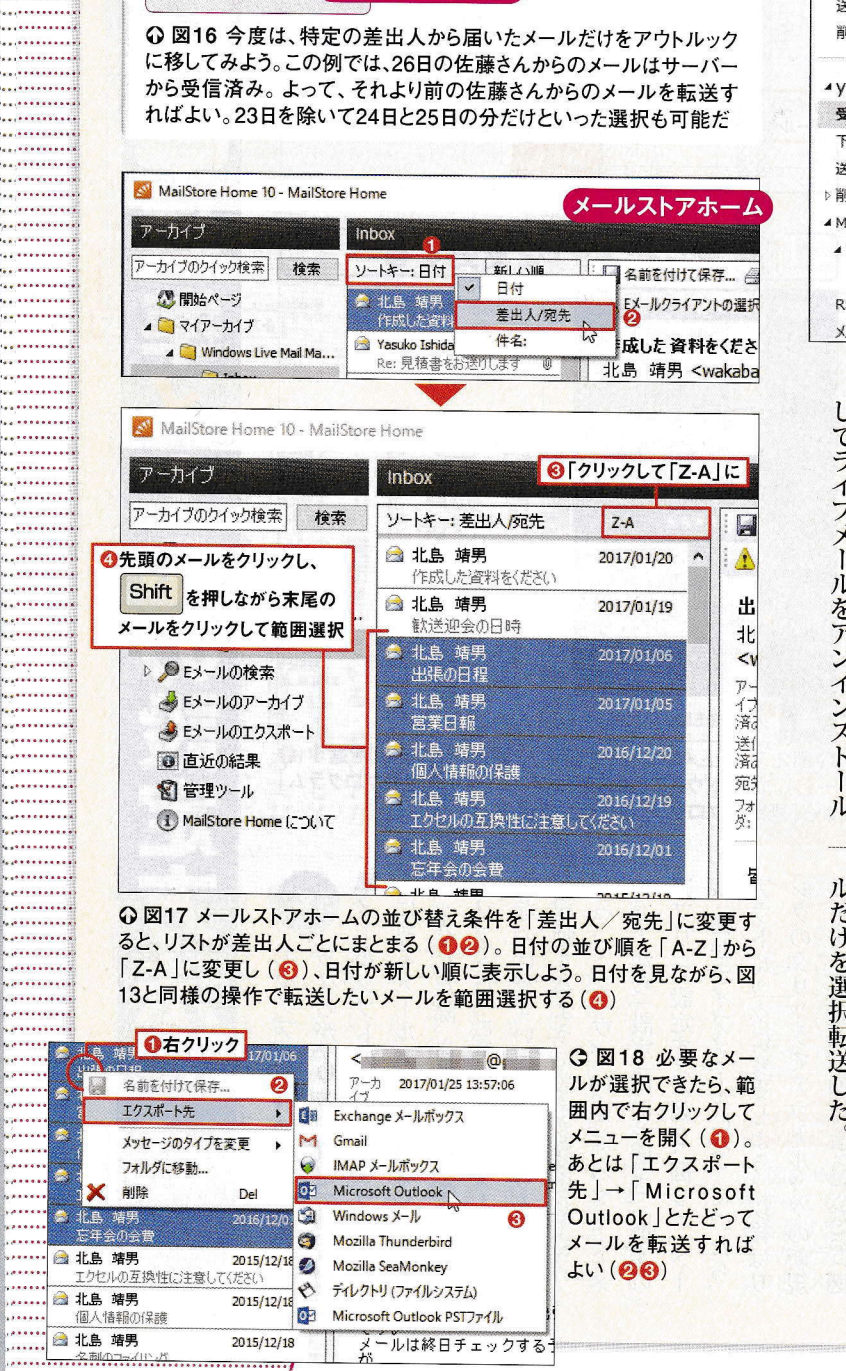

──「受信トレイ」に移し替えて一元管理しよう アウトルック 0.000 6,8 を × Q. 返信 白金属计资源 削除 古いアイテム の整理 -新しい 新しい 電子メール アイテム・ 押して全選択 20. 乌贼送 **新時** 返债 →お気に入り GO図15 アウト Inbox ①検索 (Ctrl+E) ₽ 踢在の7+8.A~ · 公返侵 受信トレイ すべて・未読 ルックの「MailStore 日付~ 日村の新しいアイテム 🖡 🖄 送信済みアイテ) 1 3 100554 Export」フォルダー \* 0ドラッグ 掛川 洋子 PC21簡単への訪問 2017/01/12 🗙 石崎さん お進れ様です、掛川 に転送されるので、 y-ishiza@ 石崎さん 展開して内容を確認 Mitsuya Hashi... 2017/01/11 受信トレイ しよう(00)。[Ctrl] ●クリックして お疲れ様 飲み会の誘い 石崎さん どうも標本です。 +「A」キーでメール 展開 PC21 ma 清水 伸太郎 を全選択し、「受信ト AdailStore Export 2017/01/10 1月12日 NOE 安藤のと葉内 PC21電子 石時様 お世話に Õ レイ にドラッグすれ Inbox 94 4 3 週期前 お時間が ば移せる(80)。こ 北島靖男 RSS 74-1 れですべてのメール メルマガ 2017/01/0 掛川 を一元管理できる ▲お気に入り 4 現在のメールボックスの検… ▶ 現在のメールボックス ・ ◎返信 ◎ 受信トレイ 94 すべて 未読 -日付\* 日付の新しいアイテム ↓ 送信済みアイテム Hiroshi Takada 削除済みアイテム A社との打ち合わせの日程 01/17 (火) サーバーから 受信したメール 富田 亘 Log and ₄y-ishiza@ 先日はありがとうございました 01/16 (月) 受信トレイ 94 42週額前 下書き 石崎様 掛川 洋子 送信済みアイテム PC21商事への訪問 2017/01/12 ▷削除済みアイテム 石崎さんお疲れ様です、掛川 大変失礼. MailStore Export メールストアホーム Mitsuya Hashi... Windows Live-2017/01/11 から転送したメール 飲み会の誘い Inbox 石崎さん、どうも極本です。 よろしく RSS 71-K 清水 伸太郎 メルマガ 販促会議のご室内 2017/01/10 石田

ま表 ルックに ことが可 図12)。取り込んだメールは中 と呼ばれ、 10 . と実際にメールが取り込まれ 指定すればよ から してライブメールをアンインストー で作った日本語のフォルダー te × Inbox」は受信トレ 覧は 1 ms 連の取り込み設定はプ 「示され N 過去メー × を選 一部英語表記なので注意しよう 1 」は送信済みアイテムだ。 能だ(送受信は 一部 それをダブル i る び、転送するフォ ソフト 0) い。 12 過去メールだけを転送 を 図 取 10下の 0) 5 1 込む 〔不可〕。 クリ 覧 Sent シフォ D からライブ ラア 身を読む in -はその ル る アウト ク N ダ 8 ノす 自 1 ダー 1 il 11 る i ま I 分 を X で 選 使 受信した メー × 簡単に転送できる ポ Shift 古いものを選択する ク L だけを選択転送した は 沢 1 1 同 おう に 1 × 7 ール L ル ル 様 ト先」からアウ 、特定の差出人のあ 転送するときは N も ル閲覧 て転送すれ だけを転送することも可 の選択ワザで 右クリッ 覧を差出人で並 ストア × 一番古い ソフトとして利用できる 1 -+クリ ル ホ ストア クメニューの「エ いばよい × ームからアウトル トル ノックの ールより 特定の差出 14 アウト **13**)° 木 る期 X ッ う クを選 X 選択ワ 12 、替え、 15 、クリッ 間 16 もさらに ル 一を過 0) 5 " 能 エクス 範 × ¥ ザ ク N だ 囲 18 0) ぼ を ク C 11 去

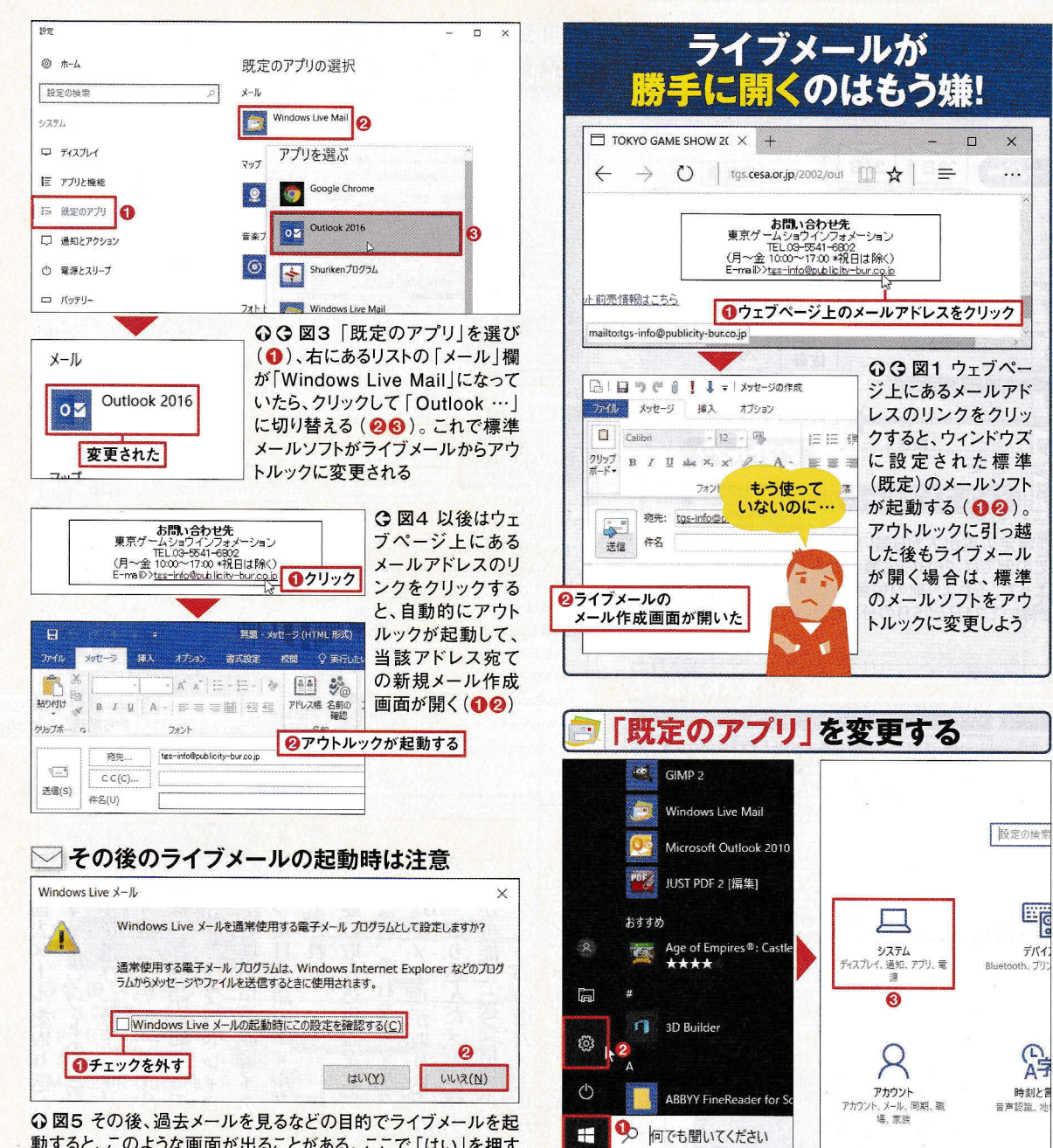

動すると、このような画面が出ることがある。ここで「はい」を押す と、標準のメールソフトがライブメールに変更されてしまうので要 注意。「…起動時にこの設定を確認する」のチェックを外して「い いえ」を押せば(12)、次回以降はこの画面が出なくなる

クを外して「いいえ」を押す

ライブメールに戻ってしまう。 ウトルックを選んで「すべての項 コント ニュ ウトルックが起動する。 リッ きは注意が必要だ。 る 対 0) ンク 準メールソフトの設定。ウェ 4)。また、単独のメールファイル (em メール作成画面が開くようになる(図 アウトルッ アプリ」で設定する(図2、図3)。「メー が起動するように設定を変更しよう。 まなのはまず N 上にあるメールアドレスのリンクをク は × Ľ ウィンドウズアの場合はスター この後にライブメールを起動すると ブ |形式)をダブルクリッ ュ ソフトだ。これがライブメー ウ をクリックする 」欄がライブメールになっていたら、 い ログラムの設定 ーから「既定のプログラム」を のクリックでアウトルッ 1 クした際、 、既定のプログラムとして設 1 」を選ぶと、 ちなのが、OSが既定で使う標 から「設定」画面を開き、「既定の ンドウズ10ではスター 1 ルソフトの引っ越しで忘れ クに変更しよう。 ルパネルが開くの in 、自動的に起動するメ (図1)。 、標準メー 図5の確認画 」を選び、 クした際 アウトル ールソフト ーブペ うの 左側でア 以後はリ で チ N 既 1 新規 I トメ 面 定 目 選 も y 0 1 定 11 が × ク ま で ぶ 1 3

○図2 スタートメニューから「設定」を開き、「システム」を選ぶ(●

~ (3)。ウィンドウズ7ではスタートメニューの「既定のプログラム」

から「既定のプログラムの設定」を選ぶ

......

.....

.....

......

日経PC21 2017年 4月号 80

使

勝

に差がつく

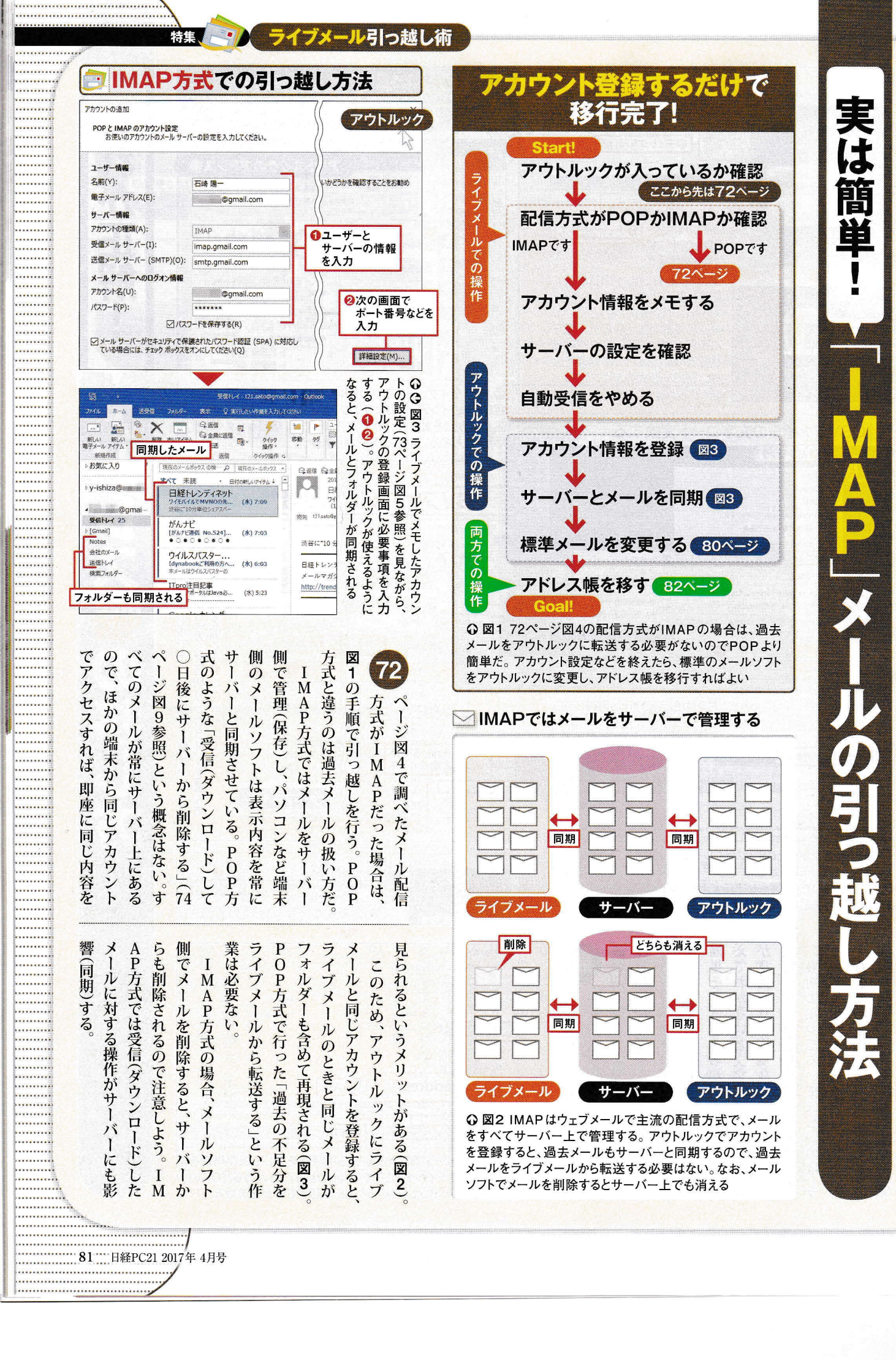

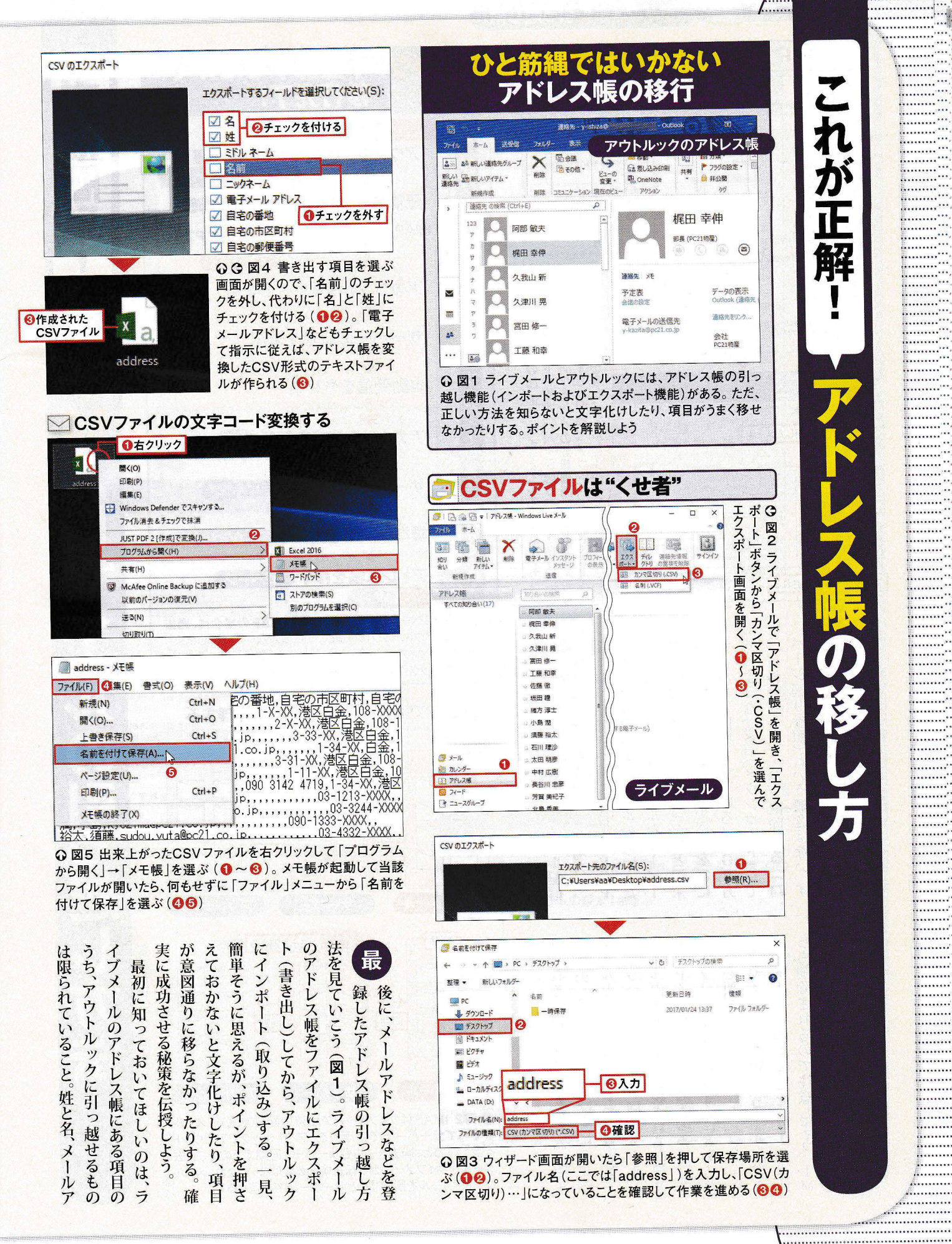

日経PC21 2017年 4月号 82

.....

.....

.....

.....

.....

.....

.....

.....

..... ••••••

......

. . . . . . . . . .

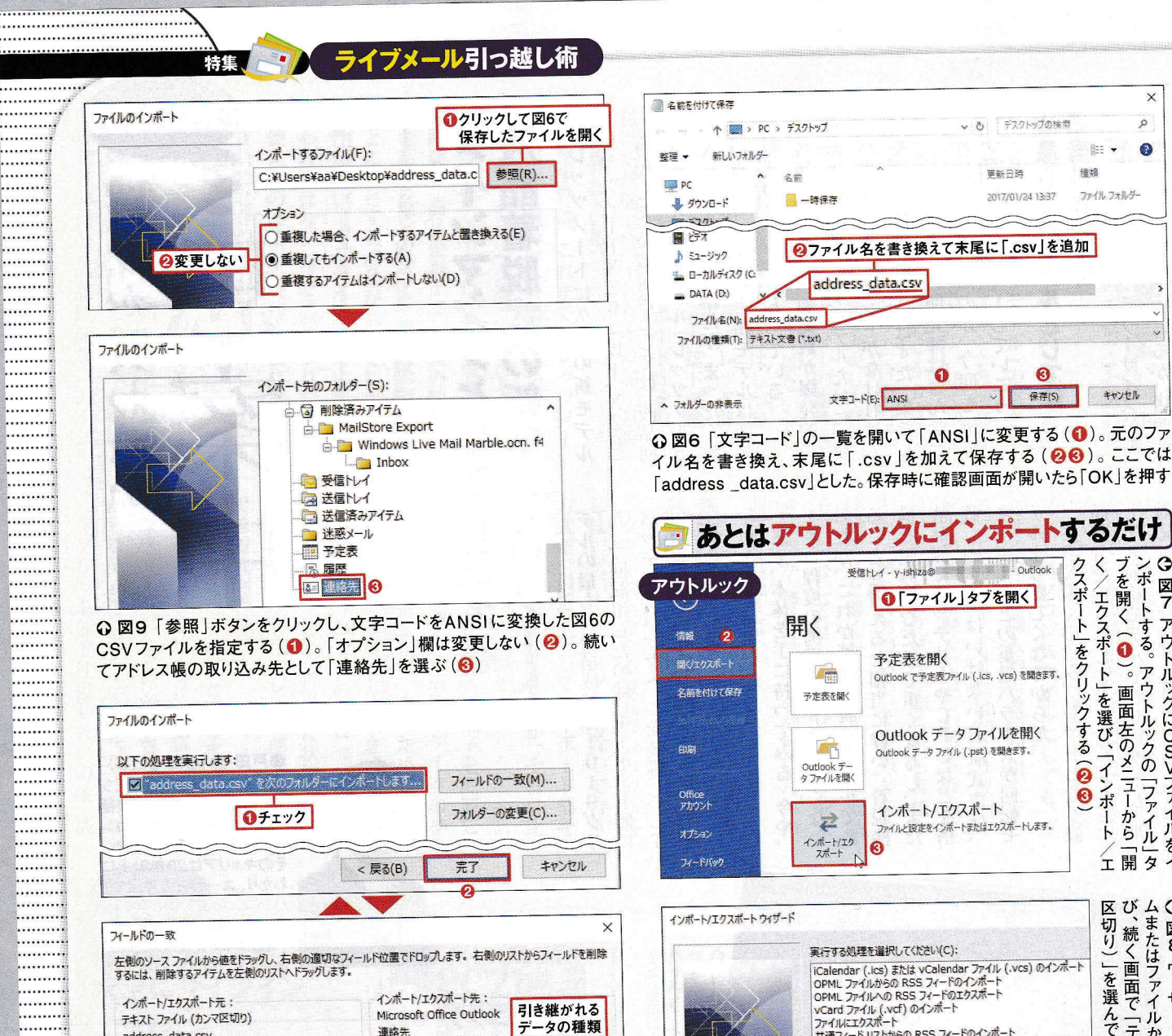

引き継がれる Microsoft Office Outlook データの種類 **浦捻牛** リアイルルニングハート 共通フィードリストからの RSS フィードのイン O MARTIN SARADA 元のフィールド 74-16 38 田名前 会社名 今社名 部墨 ファイルのインボート 役職 役職 インポートするファイルの種類を選択してください(S): ○ 図10 「… にインポートします」をチェックすると、「フィールドの一致」画 Outlook 7-9 774/JL (.pst) 面が開く( 🚯 )。右側の「元のフィールド」欄にあるのはCSV ファイルの項

区切り)」を選んで進める(● 2)び、続く画面で「テキストファイル(ムまたはファイルからのインポート・9 図8 ウィザード画面で「他のフロ ウィザード画面で 「他のプログラ ノポート (カンマ を選

X

p

0

1125 -

ファイルフォルダー

キャンセル

るだけ

ブを

、/エクスポート」

<

G

ンポートする。アウトルックの「ファイル

画

[面左のメニューから

開 I タ

図7 アウトルックにCSVファイル

をイ

9

クスポート

をクリックする

0

0

|を選び、「インポート

後總

0

保存(S)

元の画面に戻って「完了」を押すとインポートが始まる(2) や電話番号などは移らないこともある。 ド 文字コードをANSーに変 す らアドレス帳をファイルとして書き出 無効にし、 書き出す項 識しなかったりすることがあるからだ。 などと逆になってしまう 取 が N (カンマ区切り)形式のテキストファ クセ 変換はウィンドウズアクセサリ 「名前」ではなく「姓」と「名」 クメニュー のアイコンをダブルクリックすると 込んだ後に文字化けしたり部分的に認 J 開 F 0) そうしたら「名前を付けて保存 展開先を 义 インポート機能で当該ファイルを選 1 0 レス、会社名、部署名は移るが、 込まれるかを確かめら **に帳」で行う。図4下の** として保存すればよい 手順としてはまず、ライブメール A N S I ードを変換する。そのままだと、 り込んだ名前 ポイントだ 次に作成したCSVファ 拡張 19)。確認画面でどの それをアウトルックに取り ・ル名を書き換え、 いて文字コードを「UT ウィザー ルで開いてしまうので、 子を 、名 「連絡先」に指定する(図7 目を選ぶ画面 こ加えて保存する。 |に変更(図 からメモ帳で開く F 2 一面面に従っ の姓と名が **4**)° 姓 、末尾にC 」を有効 **4**6)° こうしない CSVファ うれる 項 では (図2、図 目として取 イル 7 さらにフ 「太郎 F 、右ク にする Š V 名前 · (図 С 込も 8 の文字 10 Ó 画 換 住 日 、取り S **a 3**)° 1 ij 形 か 面 5 X と 経 を 所 1 う 0) V か を 式 F " I N 5 ŋ 5 び

.....

·····

.....

.....

.....

.....

.....

.....

..... ······

..... .....

.....

.....

.....

.....

..... .....

.....

.....

.....

.....

.....

.....

.....

..... .....

.....

.....

.....

. . . . . . . . . .

.....

.....

.....

.....

.....

.....

.....

address data.csv

電子メール アドレス

自宅の番地

植

名

姓

~

目で、対応するアウトルックの項目(「フィールド」欄)として取り込まれる。